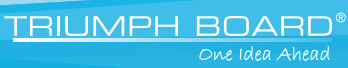

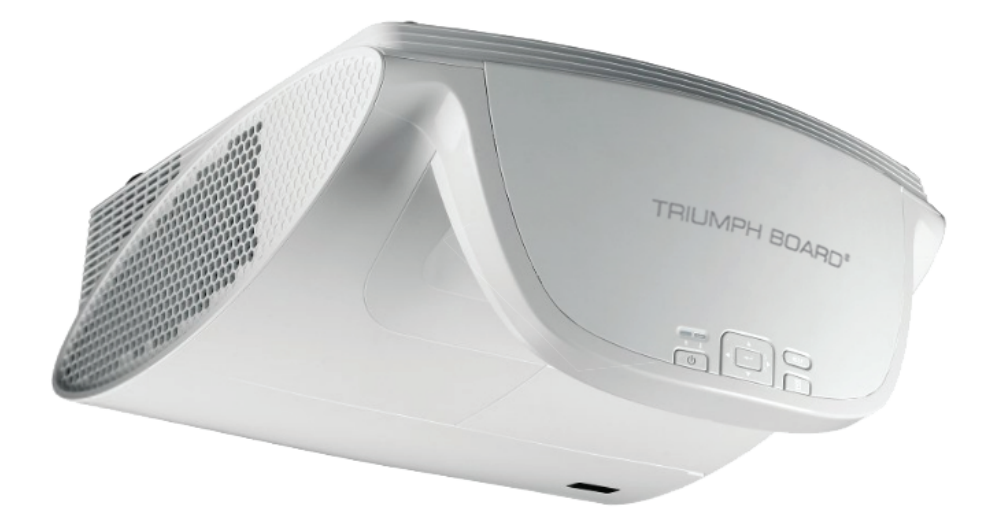

# **PROJECTOR PJ200/250 UST DLP**

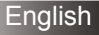

| Table of Contents                | 1  |
|----------------------------------|----|
| Usage Notice                     | 2  |
| Safety Information               | 2  |
| Precautions                      | 3  |
| Eye Safety Warnings              | 5  |
| Product Features                 | 5  |
| Introduction                     | 6  |
| Package Overview                 | 6  |
| Product Overview                 | 7  |
| Main Unit                        | 7  |
| Control Panel                    | 8  |
| Input/Output Connections         | 9  |
| Remote Control                   | 10 |
| Installation                     | 11 |
| Connecting the Projector         | 11 |
| Removing and Attaching the       | 11 |
| Connect to Computer/Notebook     | 17 |
| Connect to Video Sources         | 13 |
| Powering the projector On / Off  |    |
| Powering On the Projector        | 14 |
| Powering Off the Projector       | 15 |
| Warning Indicator                | 15 |
| Adjusting the Projected Image    | 16 |
| Adjusting the Projector's Height | 16 |
| Adjusting the Projector's Focus  | 17 |
| Adjusting Projection Image Size  | 17 |
| User Controls                    | 19 |
| Control Panel & Remote Control   | 19 |
| Control Panel                    | 19 |
| Remote Control                   | 20 |
| On-screen Display Menus          | 25 |
| How to operate                   | 25 |
| Menu Tree                        | 26 |
| IMAGE                            | 28 |
| IMAGE   Advanced                 | 30 |
| DISPLAY                          | 32 |
| DISPLAY   3D                     | 35 |
| SETUP                            | 36 |
| SETUP   Signal (RGB)             | 39 |

| SETUP   Security             | 40 |
|------------------------------|----|
| SETUP   Advanced             | 42 |
| SETUP   Network              | 43 |
| OPTIONS                      | 46 |
| OPTIONS   Advanced           | 48 |
| OPTIONS   Lamp Settings      | 49 |
| Appendices                   | 50 |
| Troubleshooting              | 50 |
| Replacing the lamp           | 55 |
| Replacing and cleaning the   |    |
| dust filter                  | 57 |
| Compatibility Modes          | 58 |
| Computer Compatibility       | 58 |
| Video Compatibility          | 59 |
| RS232 Commands and Protocol  |    |
| Function List                | 60 |
| RS232 Pin Assignments        | 60 |
| RS232 Protocol Function List | 61 |
| Wall Mount Installation      | 65 |
| Regulation & Safety Notices  | 66 |
| Repair Service and Contacts  | 68 |

TRIUMPH BOARD®

One Idea Ahead

### **Safety Information**

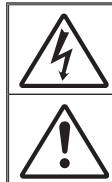

The lightning flash with arrow head within an equilateral triangle is intended to alert the user to the presence of uninsulated "dangerous voltage" within the product's enclosure that may be of sufficient magnitude to constitute a risk of electric shock to persons.

The exclamation point within an equilateral triangle is intended to alert the user to the presence of important operating and maintenance (servicing) instructions in the literature accompanying the appliance.

WARNING: TO REDUCE THE RISK OF FIRE OR ELECTRIC SHOCK, DO NOT EXPOSE THIS APPLIANCE TO RAIN OR MOISTURE. DANGEROUS HIGH VOLTAGES ARE PRESENT INSIDE THE ENCLOSURE. DO NOT OPEN THE CABINET. REFER SERVICING TO QUALIFIED PERSONNEL ONLY.

### **Class B emissions limits**

This Class B digital apparatus meets all requirements of the Canadian Interference-Causing Equipment Regulations.

#### **Important Safety Instruction**

- Do not block any ventilation openings. To ensure reliable operation of the projector and to protect from over heating, it is recommended to install the projector in a location that does not block ventilation. As an example, do not place the projector on a crowded coffee table, sofa, bed, etc. Do not put the projector in an enclosure such as a book case or a cabinet that restricts air flow.
- Do not use the projector near water or moisture. To reduce the risk of fire and/or electric shock, do not expose the projector to rain or moisture.
- Do not install near heat sources such as radiators, heaters, stoves or any other apparatus such as amplifiers that emits heat.
- 4. Clean only with dry cloth.
- 5. Only use attachments/accessories specified by the manufacturer.
- 6. Do not use the unit if it has been physically damaged or abused. Physical damage/abuse would be (but not limited to):
  - Unit has been dropped.
  - Power supply cord or plug has been damaged.
  - Liquid has been spilled on to the projector.
  - Projector has been exposed to rain or moisture.
  - Something has fallen in the projector or something is loose inside. Do not attempt to service the unit yourself. Opening or removing covers may expose you to dangerous voltages or other hazards. Please call Optoma before you send the unit for repair.
- Do not let objects or liquids enter the projector. They may touch dangerous voltage points and short out parts that could result in fire or electric shock.
- 8. See projector enclosure for safety related markings.
- 9. The unit should only be repaired by appropriate service personnel.

# **Usage Notice**

### **Precautions**

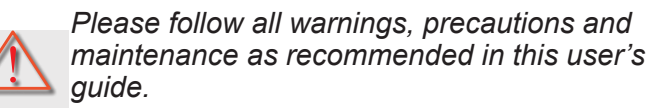

- Warning- Do not look into the projector's lens when the lamp is on. The bright light may hurt and damage your eyes.
- Warning- To reduce the risk of fire or electric shock, do not expose this projector to rain or moisture.
- Warning- Please do not open or disassemble the projector as this may cause electric shock.
- Warning- When replacing the lamp, please allow the unit to cool down. Follow instructions as described on pages 57-58.
- Warning-This projector will detect the life of the lamp itself. Please be sure to change the lamp when it shows warning messages.
- Warning- Reset the "Lamp Reset" function from the on-screen display "OPTIONS | Lamp Settings" menu after replacing the lamp module (refer to page 51).
- Warning- When switching the projector off, please ensure the cooling cycle has been completed before disconnecting power. Allow 90 seconds for the projector to cool down.
- Warning- Do not use lens cap when projector is in operation.
- Warning- When the lamp is approaching the end of its lifetime, the message "Lamp Warning: Lamp life exceeded." will show on the screen. Please contact your local reseller or service center to change the lamp as soon as possible.
- Warning-Do not look into or point the laser pointer on your remote control into your or someone's eyes. Laser pointer can cause permanent damage to eyesight.

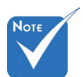

When the lamp reaches the end of its life, the projector will not turn back on until the lamp module has been replaced. To replace the lamp, follow the procedures listed under "Replacing the Lamp" section on pages 57-58.

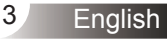

### Do:

- Turn off and unplug the power plug from the AC outlet before cleaning the product.
- Use a soft dry cloth with mild detergent to clean the display housing.
- Disconnect the power plug from AC outlet if the product is not being used for a long period of time.

### Do not:

- Block the slots and openings on the unit provided for ventilation.
- Use abrasive cleaners, waxes or solvents to clean the unit.
- Use under the following conditions:
  - In extremely hot, cold or humid environments.
    - Ensure that the ambient room temperature is within 5 - 35°C.
    - Relative Humidity is 5 35°C, 80% (Max.), non-condensing.
  - In areas susceptible to excessive dust and dirt.
  - Near any appliance generating a strong magnetic field.
  - In direct sunlight.

# **Usage Notice**

# **Eye Safety Warnings**

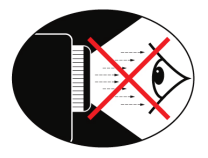

- Avoid staring/facing directly into the projector beam at all times. Keep your back to the beam as much as possible.
- When projector is used in a classroom, adequately supervise students when they are asked to point out something on the screen.
- In order to minimize the lamp power, use room blinds to reduce ambient light levels.

### **Product Features**

- XGA (1024x768) Native resolution / WXGA (1280x800) Native resolution
- HD compatible 1080p supported
- VGA monitor loop through (works on standby mode > 1W)
- BrilliantColor<sup>™</sup> Technology
- Security Bar and Kensington Lock
- RS232 control
- Rapid shutdown
- Built-in speakers
- Network support

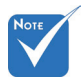

 Monitor loop through only support in VGA1-In/ SCART/YPbPr.

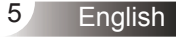

### **Package Overview**

Unpack and inspect the box contents to ensure all parts listed below are in the box. If something is missing, please contact your nearest customer service center.

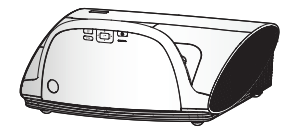

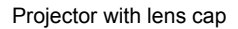

Power Cord 1.8m

VGA Cable 1.8m

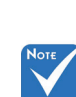

 Due to different applications in each country, some regions may have different accessories.

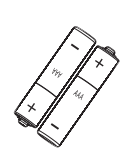

- 2 × AAA Batteries
- Documentation : User's Manual Warranty Card Quick Start Card WEEE Card (for EMEA only)

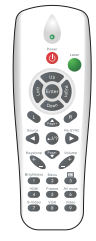

IR Remote Control

### **Product Overview**

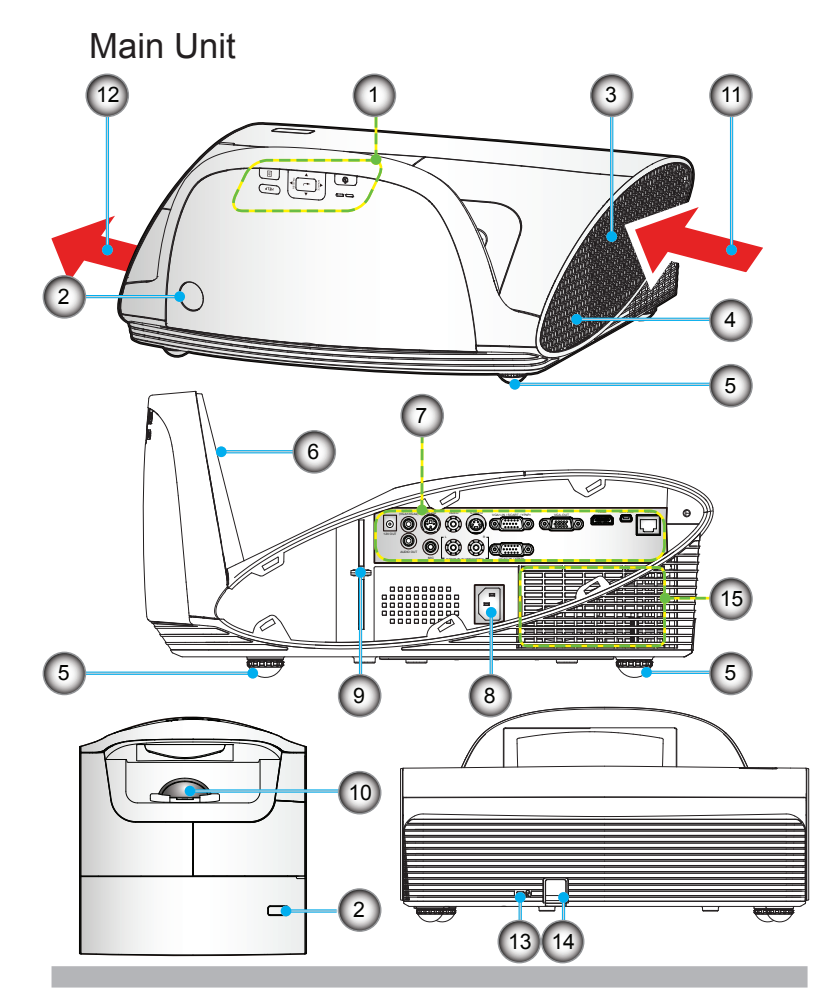

- 1. Control Panel
- 2. IR Receivers
- 3. Cable Cover
- 4. Speaker
- 5. Tilt-Adjustment Feet
- 6. Mirror Cover
- 7. Input / Output Connections
- 8 Power Socket

- 9. Focus Lever
- 10. Lens
- 11. Ventilation (inlet)
- 12. Ventilation (outlet)
- 13. Kensington<sup>™</sup> Lock Port
- 14. Security Bar
- 15. Dust filter

# Introduction

### **Control Panel**

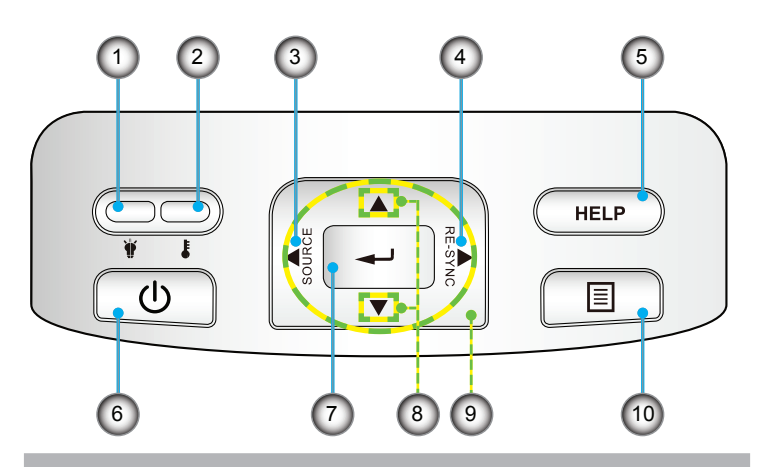

- 1. Lamp LED
- 2. Temp LED
- 3. Source
- 4. Re-Sync
- 5. Help
- 6. Power/Standby button and LED
- 7. Enter
- 8. Keystone Correction
- 9. Four Directional Select Keys
- 10. Menu

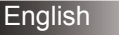

# Introduction

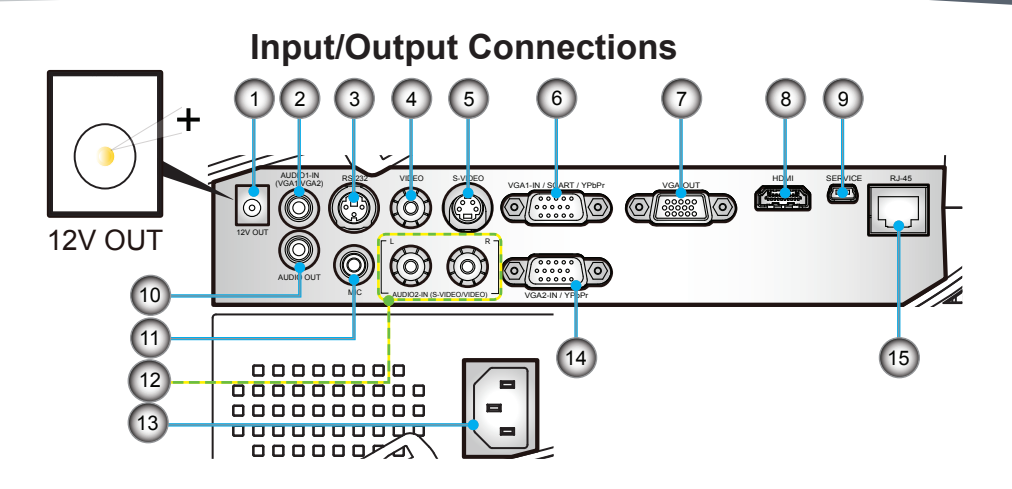

TRIUMPH BOARD<sup>®</sup>

- 1. 12V Trigger Relay (12V, 250mA)
- 2. 3.5mm Mini Jack Audio1 Input for VGA1/VGA2
- 3. 3pin Mini-din RS232
- 4. Composite Video Input
- 5. S-Video Input
- 6. VGA1/SCART/YPbPr Input
- 7. VGA-Out (monitor loop through)
- 8. HDMI v1.3 Input
- 9. 5pin Mini-USB for firmware upgrade
- 10. 3.5mm Audio Output (Variable)
- 11. 3.5mm Microphone Input
- 12. Left/Right RCA Audio2 Input
- 13. Power Socket
- 14. VGA2/YPbPr Input
- 15. RJ45

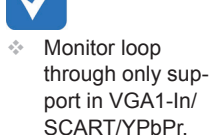

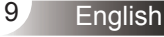

# Introduction

### **Remote Control**

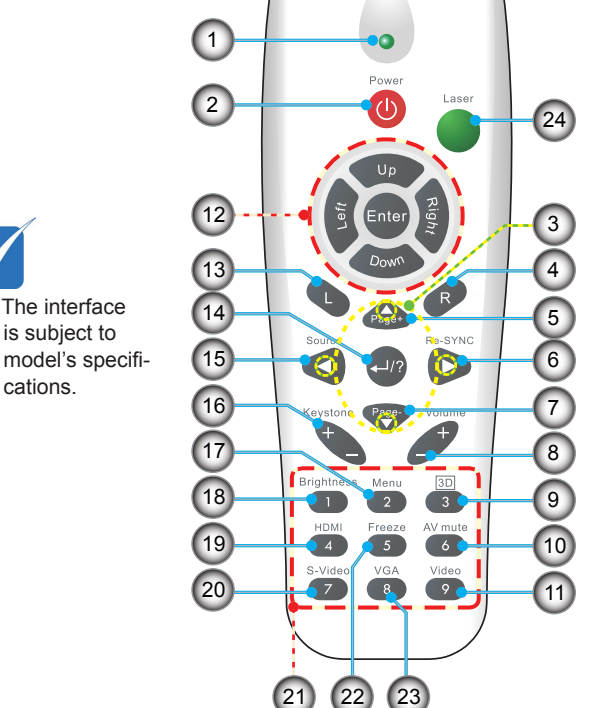

- 1. LED Indicator
- 2. Power On/Off
- 3. Four Directional Select Keys
- 4. Mouse Right Click
- 5. Page Up
- 6. Re-Sync
- 7. Page Down
- 8. Volume +/-
- 9. 3D
- 10. AV mute
- 11. Video
- 12. PC/Mouse control
- 13. Mouse Left Click
- 14. Enter/Help
- 15. Source
- 16. Keystone +/-
- 17. Menu
- 18. Brightness
- 19. HDMI
- 20. S-Video
- 21. Numbered keypad
  - (for password input)
- 22. Freeze
- 23. VGA
- 24. Laser Pointer

10

Νοτε

### **Connecting the Projector**

### Removing and Attaching the Cable Cover

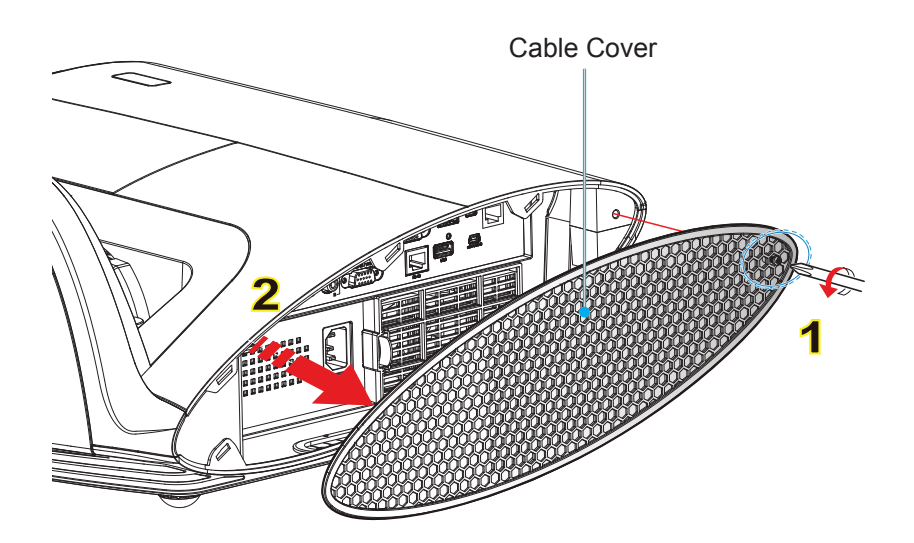

# Procedure for Removing and Attaching the Cable Cover:

- 1. Unscrew the screw on the cable cover. 1
- 2. Lift up and remove the cable cover. 2
- Install the cable cover by reversing the previous steps.

# Installation

### **Connect to Computer/Notebook**

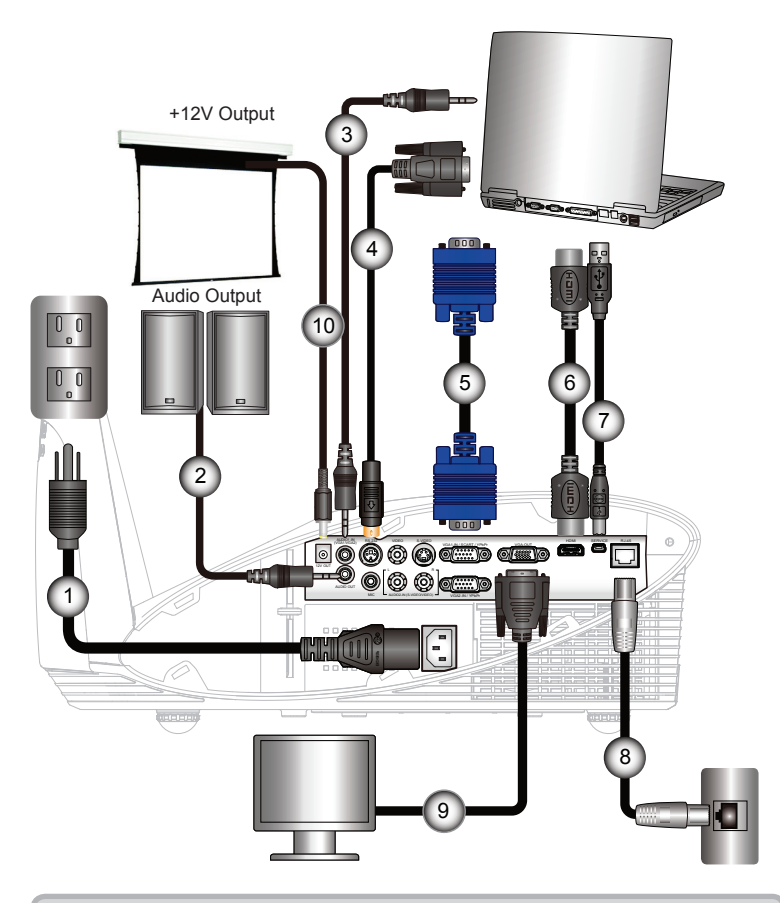

| 1  | Power Cord          |
|----|---------------------|
| 2  | *Audio Output Cable |
| 3  | *Audio Input Cable  |
| 4  | *RS232 Cable        |
| 5  | VGA Cable           |
| 6  | *HDMI Cable         |
| 7  | *USB Cable          |
| 8  | *Network Cable      |
| 9  | *VGA Output Cable   |
| 10 | *12V DC Plug        |
|    |                     |

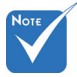

- Due to the difference in applications for each country, some regions may have different accessories.
- (\*) Optional accessory

2

#### **Connect to Video Sources** S-Video Output Composite Video Output □..0 DVD Player, Set-top Box, HDTV receiver +12V Output - DDE 12 5 6 Audio Output 0 0 0 0 C O

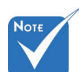

- Due to the difference in applications for each country, some regions may have different accessories.
- (\*) Optional accessory

| 1  | *Audio Cable RCA/RCA                    |
|----|-----------------------------------------|
| 2  | *Microphone Cable                       |
| 3  | *Audio Cable Jack/RCA                   |
| 4  | *Composite Video Cable                  |
| 5  | *S-Video Cable                          |
| 6  | *SCART/VGA Adaptor                      |
| 7  |                                         |
| 8  | *HDMI Cable                             |
| 9  | Power Cord                              |
| 10 | *15-Pin to 3 RCA Component/HDTV Adaptor |
| 11 | *3 RCA Component Cable                  |
| 12 | *12V DC Plug                            |
|    |                                         |

11

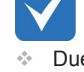

9

DVD Player, Set-top Box, HDTV receiver When Power mode

to Eco (<1W), the

VGA output, Audio pass-through and RJ45 will be

deactivated when

the projector is in

standby.

(Standby) is set

# Powering the projector On / Off

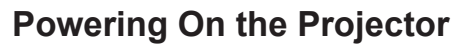

- 1. Securely connect the power cord and signal cable. When connected, the POWER/STANDBY LED will turn Amber.
- 2. Turn on the lamp by pressing "**U**" button either on the top of the projector or on the remote. The POWER/STANDBY LED will now turn Green.

The startup screen will display in approximately 10 seconds. The first time you use the projector, you will be asked to select the preferred language and power saving mode.

- Turn on and connect the source that you want to display on the screen (computer, notebook, video player, etc). The projector will detect the source automatically. If not, push menu button and go to "OPTIONS". Make sure that the "Source Lock" has been set to "Off".
- If you connect multiple sources at the same time, press the "SOURCE" button on the control panel or direct source keys on the remote control to switch between inputs.

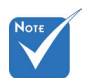

Turn on the projector first and then select the signal sources.

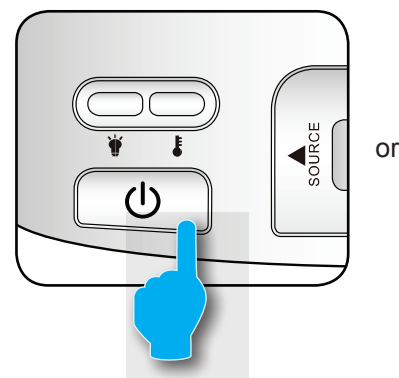

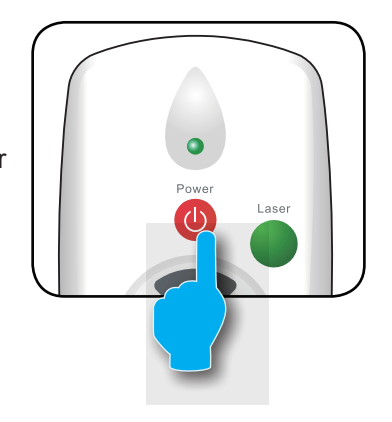

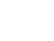

14

English

### **Powering Off the Projector**

 Press the "U" button on the remote control or on the control panel to turn off the projector. The following message will be displayed on the screen.

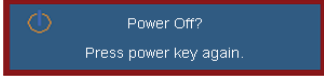

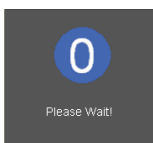

Press the "**U**" button again to confirm otherwise the message will disappear after 15 seconds. When you press the "**U**" button for the second time, the projector will display countdown timer and will shut down.

 The cooling fans continue to operate for about 10 seconds for cooling cycle and the POWER/STANDBY LED will Flash Green. When the POWER/STANDBY LED lights solid Amber, the projector has entered standby mode.

If you wish to turn the projector back on, you must wait until the projector has completed the cooling cycle and has entered standby mode. Once in standby mode, simply press "**也**" button to restart the projector.

- 3. Disconnect the power cord from the electrical outlet and the projector.
- 4. Do not turn on the projector immediately following a power off procedure.

### Warning Indicator

When the warning indicators (see below) come on, the projector will automatically shutdown:

- "LAMP" LED indicator is lit red and if "POWER/STANDBY" indicator flashes amber.
- "TEMP" LED indicator is lit red and if "POWER/STANDBY" indicator flashes amber. This indicates the projector has overheated. Under normal conditions, the projector can be switched back on.
- "TEMP" LED indicator flashes red and if "POWER/STAND-BY" indicator flashes amber.

Unplug the power cord from the projector, wait for 30 seconds and try again. If the warning indicator light up again, please contact your nearest service center for assistance.

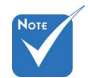

 Contact the nearest service center if the projector displays these symptoms.
 See pages 68-69 for more information.

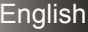

# Adjusting the Projected Image

### Adjusting the Projector's Height

The projector is equipped with elevator feet for adjusting the image height.

- 1. Locate the adjustable foot you wish to modify on the underside of the projector.
- 2. Rotate the adjustable ring clockwise to raise the projector or counter clockwise to lower it. Repeat with the remaining feet as needed.

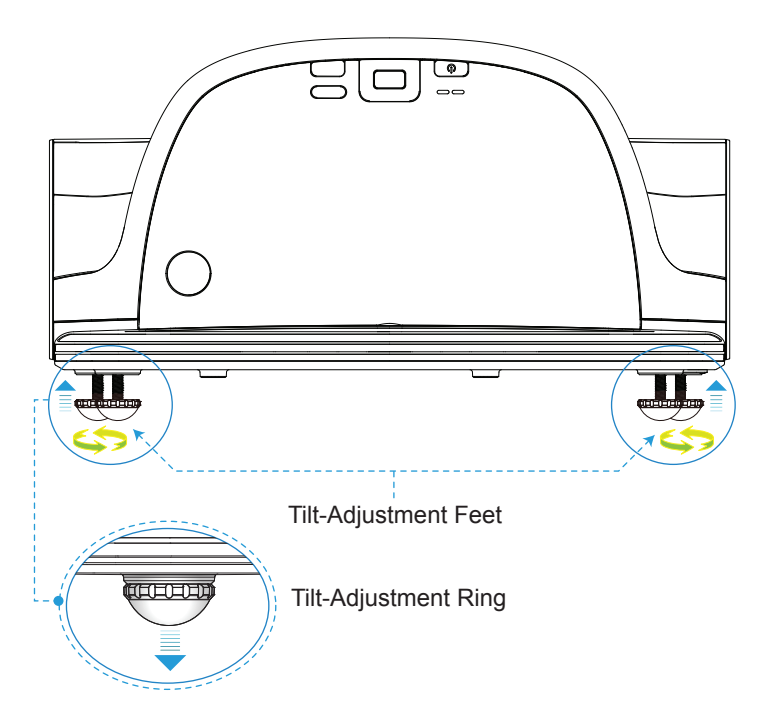

English

### Adjusting the Projector's Focus

To focus the image, rotate the focus ring until the image is clear.

- XGA series: The projector will focus at distances from 1.58 to 2.17 feet (475 to 662 mm).
- WXGA series: The projector will focus at distances from 1.58 to 2.17 feet (495 to 661 mm).

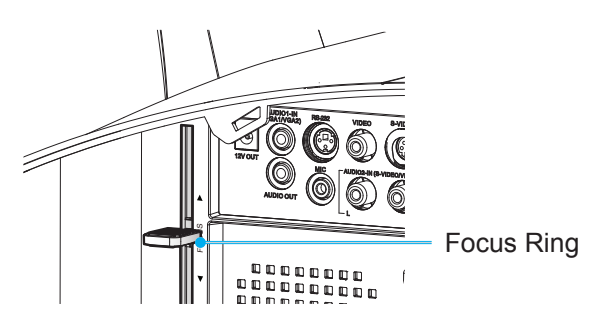

### **Adjusting Projection Image Size**

- XGA series: Projection Image Size from 63" to 85" (1.60 to 2.16 meters).
- WXGA series: Projection Image Size from 77" to 100" (1.96 to 2.54 meters).

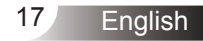

# Installation

TRIUMPH BOARD® One Idea Ahead

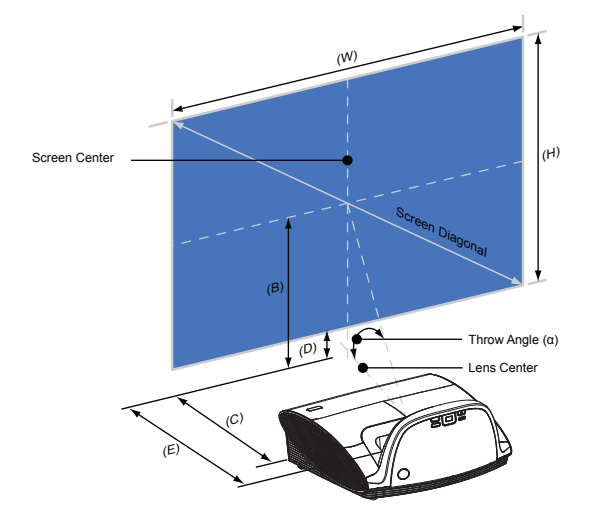

B=>Vertical distance between lens center and screen center C,E=>Throw distance

D=>Vertical distance between lens center and bottom of screen (top of screen for ceiling mount) α=>Throw angle

| VCA |
|-----|
| AGA |

|      |       | Scree | n Size |       |        |      | 2)   |      | ~   | //   |            |      | =)  | (~)    |
|------|-------|-------|--------|-------|--------|------|------|------|-----|------|------------|------|-----|--------|
| Diag | ional | Widt  | h (W)  | Heigt | ht (H) | (1   | P)   |      | -)  | (L   | <i>'</i> ) | (6   | =)  | (u)    |
| inch | mm    | inch  | mm     | inch  | mm     | inch | mm   | inch | mm  | inch | mm         | inch | mm  | degree |
| 63   | 1600  | 50    | 1280   | 38    | 960    | 29   | 749  | 5    | 133 | 11   | 269        | 19   | 475 | 55.3   |
| 65   | 1651  | 52    | 1321   | 39    | 991    | 30   | 773  | 6    | 150 | 11   | 277        | 19   | 492 | 55.3   |
| 70   | 1778  | 56    | 1422   | 42    | 1067   | 33   | 832  | 8    | 192 | 12   | 299        | 21   | 534 | 55.3   |
| 75   | 1905  | 60    | 1524   | 45    | 1143   | 35   | 892  | 9    | 235 | 13   | 320        | 23   | 577 | 55.3   |
| 77   | 1956  | 62    | 1565   | 46    | 1173   | 36   | 915  | 10   | 251 | 13   | 329        | 23   | 594 | 55.3   |
| 80   | 2032  | 64    | 1626   | 48    | 1219   | 37   | 951  | 11   | 277 | 13   | 341        | 24   | 619 | 55.3   |
| 85   | 2159  | 68    | 1727   | 51    | 1295   | 40   | 1010 | 13   | 320 | 14   | 363        | 26   | 662 | 55.3   |

### WXGA

|      |       | Scree | n Size |      |        |      |      |      |     |      |            |      |     | (~)    |
|------|-------|-------|--------|------|--------|------|------|------|-----|------|------------|------|-----|--------|
| Diag | jonal | Widt  | n (W)  | Heig | nt (H) | (E   | 5)   | ,(   | -)  | (L   | <i>)</i> ) | (E   | 2)  | (α)    |
| inch | mm    | inch  | mm     | inch | mm     | inch | mm   | inch | mm  | inch | mm         | inch | mm  | degree |
| 77   | 1956  | 65    | 1659   | 41   | 1037   | 31   | 777  | 6    | 153 | 10   | 259        | 19   | 495 | 55.3   |
| 80   | 2032  | 68    | 1723   | 42   | 1077   | 32   | 808  | 7    | 174 | 11   | 269        | 20   | 516 | 55.3   |
| 85   | 2159  | 72    | 1831   | 45   | 1144   | 34   | 858  | 8    | 214 | 11   | 286        | 22   | 568 | 55.3   |
| 87.2 | 2215  | 74    | 1878   | 46   | 1174   | 35   | 880  | 9    | 226 | 12   | 293        | 22   | 569 | 55.3   |
| 90   | 2286  | 76    | 1939   | 48   | 1212   | 36   | 909  | 10   | 246 | 12   | 303        | 23   | 588 | 55.3   |
| 95   | 2413  | 81    | 2046   | 50   | 1279   | 38   | 959  | 11   | 283 | 13   | 320        | 25   | 625 | 55.3   |
| 100  | 2540  | 85    | 2154   | 53   | 1346   | 40   | 1010 | 13   | 319 | 13   | 337        | 26   | 661 | 55.3   |

This table is for user's reference only.

# **Control Panel & Remote Control**

### **Control Panel**

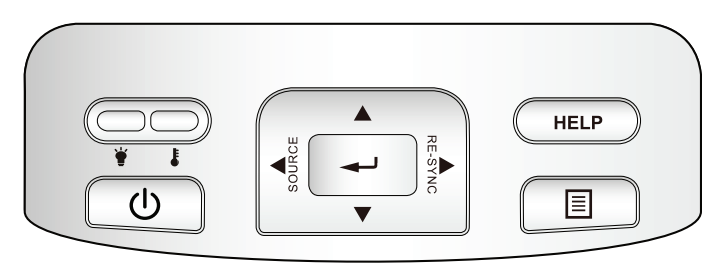

| Using the Contro                      | l Panel                                                                                                    |
|---------------------------------------|----------------------------------------------------------------------------------------------------|
| Power/<br>Standby but-<br>ton and LED | Refer to the "Power On/Off the Projector" section on pages 14-15.<br>Indicate the projector's status.                        |
| RE-SYNC                               | Automatically synchronize the projector to the input source.                                                                 |
| Enter 🚽                               | Confirm your item selection.                                                                                                 |
| SOURCE                                | Press "SOURCE" to select an input signal.                                                                                    |
| Menu                                  | Press "Menu" to launch the on-screen display (OSD) menu. To exit OSD, Press "Menu" again.                                    |
| Four Directional<br>Select Keys       | Use $\blacktriangle \checkmark \checkmark \checkmark \checkmark$ to select items or make adjust-<br>ments to your selection. |
| Keystone                              | Use ▲ ▼ to adjust image distortion caused by tilting the projector. (±40 degrees)                                            |
| HELP                                  | Help Menu (refer to page 22).                                                                                                |
| Lamp LED                              | Indicate the projector's lamp status.                                                                                        |
| Temp LED                              | Indicate the projector's temperature status.                                                                                 |

### **Remote Control**

Using the Remote Control

|   |                   | _          |   |
|---|-------------------|------------|---|
| ( | •                 |            |   |
|   | Power             | Laser      |   |
|   | Up                |            |   |
|   | tienter Right     |            |   |
|   | Down              |            | 1 |
|   | L Page+           | R          |   |
|   | Source            |            |   |
|   | Keystone Page- Vo | elume      |   |
|   | Brightness Menu   | 3D<br>3    |   |
|   | HDMI Freeze AV    | mute       |   |
|   | S-Video VGA V     | lideo<br>9 |   |
| ( |                   |            |   |
|   |                   |            |   |

| Power 🕕                         | Refer to the "Power On/Off the Projector" section on pages 14-15.                                   |  |  |  |  |
|---------------------------------|----------------------------------------------------------------------------------------------------|--|--|--|--|
| L Button                        | Mouse left click.                                                                                   |  |  |  |  |
| R Button                        | Mouse right click.                                                                                  |  |  |  |  |
| Page +                          | Use this button to page up.                                                                         |  |  |  |  |
| Page -                          | Use this button to page down.                                                                       |  |  |  |  |
|                                 | ← Confirm your item selection.                                                                      |  |  |  |  |
| Enter 🕶 / Help ?                | ? Help Menu (refer to page 22).                                                                     |  |  |  |  |
| Source                          | Press "Source" to select an input signal.                                                           |  |  |  |  |
| Re-SYNC                         | Automatically synchronizes the projector to the input source.                                       |  |  |  |  |
| Four Directional<br>Select Keys | Use $\blacktriangle \lor \blacklozenge \lor$ to select items or make adjustments to your selection. |  |  |  |  |
| Keystone +/-                    | Adjust image distortion caused by tilting the projector.                                            |  |  |  |  |
| Volume +/-                      | Adjust to increase / decrease the volume.                                                           |  |  |  |  |
| Brightness                      | Adjust the brightness of the image.                                                                 |  |  |  |  |
| 3D                              | Press the "3D" to turn the 3D OSD menu on/off.                                                      |  |  |  |  |
| Menu                            | Press "Menu" to launch the on-screen<br>display (OSD) menu. To exit OSD, press<br>"Menu" again.     |  |  |  |  |
| HDMI                            | Press "HDMI" to choose HDMI source.                                                                 |  |  |  |  |
| Freeze                          | Press "Freeze" to pause the screen image.<br>Press this button again to unlock.                     |  |  |  |  |

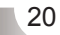

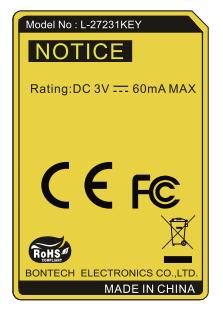

| Using the Remo | te Control                                      |
|----------------|-------------------------------------------------|
| AV mute        | Momentarily turns off/on the audio and video.   |
| S-Video        | Press "S-Video" to choose S-Video source.       |
| VGA            | Press "VGA" to choose VGA sources.              |
| Video          | Press "Video" to choose Composite video source. |

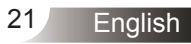

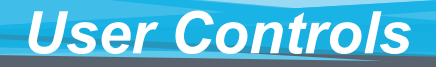

### Using the HELP button

The HELP function ensures easy setup and operation.

Press the "?" button on the remote control or press the "HELP" button on the control panel to open the Help Menu.

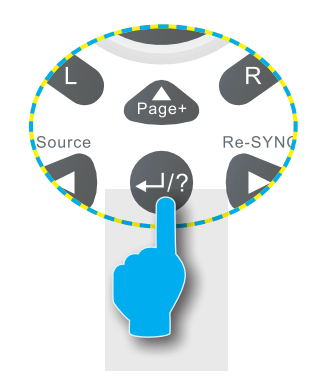

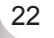

TRIUMPH BOARD<sup>®</sup>

One Idea Ahead

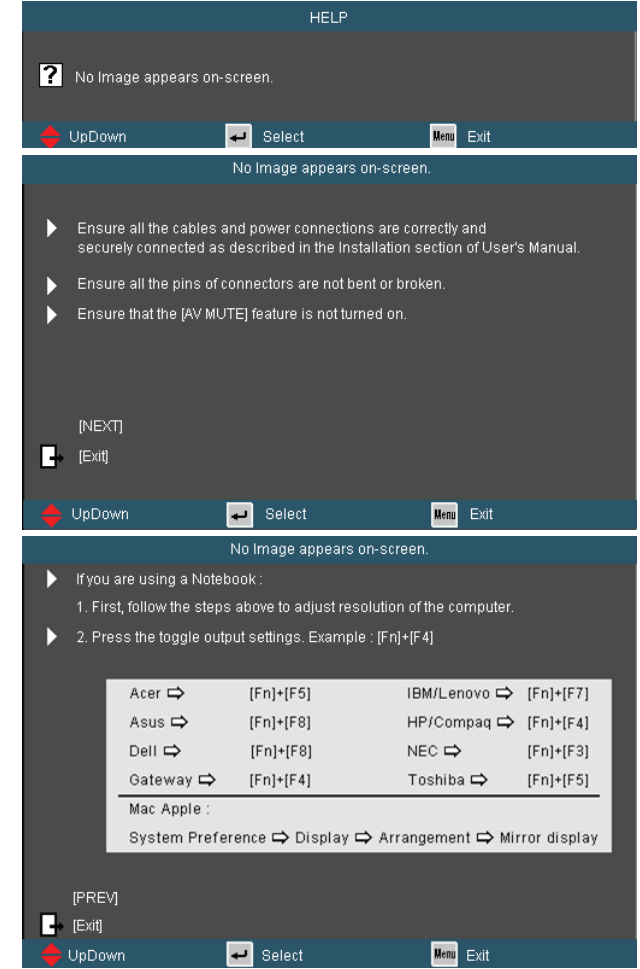

If input source is detected and help button is pressed, the following pages will appear to help diagnose any problems.

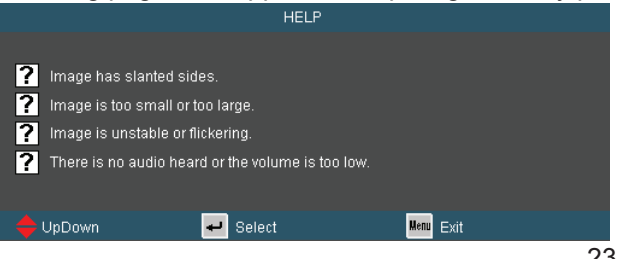

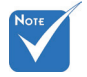

 Please refer to the "Troubleshooting" section on pages 52-56 for more details.

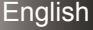

One Idea Ahead

|                                                                                                    | inaye nas siantei                                                                                                    | u sides.                                                                           |
|----------------------------------------------------------------------------------------------------|----------------------------------------------------------------------------------------------------|------------------------------------------------------------------------------------|
|                                                                                                    |                                                                                                    |                                                                                    |
| If possible, repo<br>bottom of the sci                                                                                                    | sition the projector so that is<br>reen.                                                                                                    | : centered on the screen and below the                                             |
| Press [KEYSTO]                                                                                                    | NE + / -] button until the side                                                                                                    | s are vertical on the remote control.                                              |
|                                                                                                    |                                                                                                    |                                                                                    |
|                                                                                                    |                                                                                                    |                                                                                    |
| [KEYSTONE + / -                                                                                                    |                                                                                                    |                                                                                    |
|                                                                                                    |                                                                                                    |                                                                                    |
| 🔶 UpDown                                                                                                    | 🕶 Select                                                                                                    | Menu Exit                                                                          |
|                                                                                                    | Image is too small or                                                                                                    | too large.                                                                         |
|                                                                                                    |                                                                                                    |                                                                                    |
| Adjust the Zoom                                                                                                    | Ring on the top of projector.                                                                                                    |                                                                                    |
| Move the projecto                                                                                                    | or closer to or further from the                                                                                                    | e screen.                                                                          |
| Press (MENU) bu<br>ao to "DISPLAY I                                                                                                    | itton on the remote control o<br>Format" and try the different                                                                                                    | r projector panel,<br>settings.                                                    |
| <u>5</u>                                                                                                    |                                                                                                    |                                                                                    |
|                                                                                                    | <b>-</b> +1                                                                                                    |                                                                                    |
|                                                                                                    | alj                                                                                                    |                                                                                    |
|                                                                                                    |                                                                                                    |                                                                                    |
| 🔶 UpDown                                                                                                    | 🛹 Select                                                                                                    | , <mark>Menu</mark> Exit                                                           |
| Th                                                                                                    | ere is no audio heard or the                                                                                                    | volume is too low.                                                                 |
|                                                                                                    |                                                                                                    |                                                                                    |
|                                                                                                    |                                                                                                    |                                                                                    |
| Is the volume set                                                                                                    | tting at the minimum?                                                                                                    |                                                                                    |
| Is the volume set                                                                                                    | tting at the minimum?<br>ne setting.                                                                                                    |                                                                                    |
| <ul> <li>Is the volume set</li> <li>Turn up the volur</li> <li>Is the cable conn</li> </ul>                                                                                                    | aing at the minimum?<br>ne setting.<br>ected properly to the project                                                                                                    | or?                                                                                |
| <ul> <li>Is the volume set</li> <li>Turn up the volur</li> <li>Is the cable conn</li> <li>Check the physic<br/>source to project</li> </ul>                                                                                                    | ting at the minimum?<br>ne setting.<br>lected properly to the project<br>al connection and ensure th<br>or.                                                                                               | tor?<br>ne cable is connected properly from the                                    |
| <ul> <li>Is the volume set</li> <li>Turn up the volur</li> <li>Is the cable conn</li> <li>Check the physic<br/>source to project</li> <li>[Volume]</li> </ul>                                                                                                    | ting at the minimum?<br>ne setting.<br>ected properly to the project<br>al connection and ensure th<br>or.                                                                                                | tor?<br>The cable is connected properly from the                                   |
| <ul> <li>Is the volume set</li> <li>Turn up the volur</li> <li>Is the cable conr</li> <li>Check the physic source to project</li> <li>[Volume]</li> <li>[Exit]</li> </ul>                                                                                                    | ting at the minimum?<br>ne setting.<br>ected properly to the project<br>al connection and ensure th<br>or.                                                                                                | or?<br>he cable is connected properly from the                                     |
| <ul> <li>Is the volume set</li> <li>Turn up the volur</li> <li>Is the cable conn</li> <li>Check the physic<br/>source to project</li> <li>[Volume]</li> <li>[Exit]</li> </ul>                                                                                                    | ting at the minimum?<br>ne setting.<br>lected properly to the project<br>al connection and ensure th<br>or.                                                                                               | or?<br>ne cable is connected property from the                                     |
| <ul> <li>Is the volume set</li> <li>Turn up the volur</li> <li>Is the cable conn</li> <li>Check the physic<br/>source to project</li> <li>[Volume]</li> <li>[Exit]</li> <li>UpDown</li> </ul>                                                                                                   | ected properly to the project<br>ected properly to the project<br>al connection and ensure th<br>or.                                                                                                    | ior?<br>ne cable is connected properly from the<br>Real Exit                       |
| <ul> <li>Is the volume set</li> <li>Turn up the volur</li> <li>Is the cable conn</li> <li>Check the physic<br/>source to project</li> <li>[Volume]</li> <li>[Exit]</li> <li>UpDown</li> </ul>                                                                                                   | ting at the minimum?<br>ne setting.<br>ected properly to the project<br>al connection and ensure th<br>or.<br>Select<br>Image is unstable o                                                               | cor?<br>ne cable is connected properly from the<br>Menu Exit<br>r flickering.      |
| <ul> <li>Is the volume set</li> <li>Turn up the volur</li> <li>Is the cable conn</li> <li>Check the physic<br/>source to project</li> <li>(Volume)</li> <li>(Exit)</li> <li>UpDown</li> </ul>                                                                                                   | ting at the minimum?<br>ne setting.<br>ected properly to the project<br>al connection and ensure th<br>or.<br>Select<br>Image is unstable o                                                               | or?<br>he cable is connected properly from the<br><b>Hem</b> Exit<br>rflickering.  |
| <ul> <li>Is the volume set</li> <li>Turn up the volur</li> <li>Is the cable conn</li> <li>Check the physic<br/>source to project</li> <li>[Volume]</li> <li>[Exit]</li> <li>UpDown</li> <li>Use [Phase / Fr</li> </ul>                                                                          | ting at the minimum?<br>ne setting.<br>lected properly to the project<br>al connection and ensure th<br>or.<br>Select<br>Image is unstable o<br>equency] to correct it.                                   | tor?<br>le cable is connected properly from the<br>Real Exit<br>r1lickering.       |
| <ul> <li>Is the volume set</li> <li>Turn up the volur</li> <li>Is the cable conn</li> <li>Check the physic<br/>source to project</li> <li>[Volume]</li> <li>[Exit]</li> <li>UpDown</li> <li>Use [Phase / Fr</li> <li>Change the mo</li> </ul>                                                   | ting at the minimum?<br>ne setting.<br>lected properly to the project<br>al connection and ensure th<br>or.<br>Select<br>Image is unstable o<br>equency] to correct it.<br>nitor color setting on your co | tor?<br>le cable is connected properly from the<br>Rem Exit<br>rflickering.        |
| <ul> <li>Is the volume set</li> <li>Turn up the volur</li> <li>Is the cable conn</li> <li>Check the physic source to project</li> <li>[Volume]</li> <li>[Exit]</li> <li>UpDown</li> <li>Use [Phase / Fr</li> <li>Change the mo</li> </ul>                                                       | ting at the minimum?<br>ne setting.<br>ected properly to the project<br>al connection and ensure th<br>or.<br>Select<br>Image is unstable o<br>equency] to correct it.<br>nitor color setting on your co  | or?<br>ne cable is connected properly from the<br>Rem Exit<br>rflickering.         |
| <ul> <li>Is the volume set</li> <li>Turn up the volur</li> <li>Is the cable conn</li> <li>Check the physic<br/>source to project</li> <li>[Volume]</li> <li>[Exit]</li> <li>UpDown</li> <li>Use [Phase / Fr</li> <li>Change the mo</li> <li>[Phase]</li> <li>[Frequency]</li> </ul>             | ected properly to the project<br>al connection and ensure th<br>or.<br>Select<br>Image is unstable o<br>equency] to correct it.<br>nitor color setting on your co                                         | or?<br>ne cable is connected properly from the<br><b>Ven</b> Exit<br>r flickering. |
| <ul> <li>Is the volume set</li> <li>Turn up the volur</li> <li>Is the cable conn</li> <li>Check the physic source to project</li> <li>[Volume]</li> <li>[Exit]</li> <li>UpDown</li> <li>Use [Phase / Fr</li> <li>Change the mo</li> <li>[Phase]</li> <li>[Frequency]</li> <li>[Exit]</li> </ul> | Ing at the minimum?<br>ne setting.<br>lected properly to the project<br>cal connection and ensure th<br>or.<br>Select<br>Image is unstable o<br>equency] to correct it.<br>nitor color setting on your co | tor?<br>ne cable is connected properly from the<br>Men Exit<br>r flickering.       |
| <ul> <li>Is the volume set</li> <li>Turn up the volur</li> <li>Is the cable conn</li> <li>Check the physic source to project</li> <li>[Volume]</li> <li>[Exit]</li> <li>UpDown</li> <li>Use [Phase / Fr</li> <li>Change the mo</li> <li>[Phase]</li> <li>[Frequency]</li> <li>[Exit]</li> </ul> | arm arme minimum?<br>ne setting.<br>lected properly to the project<br>al connection and ensure th<br>or.<br>Select<br>Image is unstable o<br>equency] to correct it.<br>nitor color setting on your co    | tor?<br>ne cable is connected properly from the<br>Exit<br>r flickering.           |

### **On-screen Display Menus**

The Projector has multilingual On-screen Display menus that allow you to make image adjustments and change a variety of settings.

### How to operate

- 1. To open the OSD menu, press "Menu" on the Remote Control or Projector Keypad.
- When OSD is displayed, use ◀▶ keys to select any item in the main menu. While making a selection on a particular page, press
   ▼ or "Enter" key to enter sub menu.
- Use ▲ ▼ keys to select the desired item and adjust the settings using ◀ ▶ key.
- 4. Select the next item to be adjusted in the sub menu and adjust as described above.
- 5. Press "Enter" to confirm, and the screen will return to the main menu.
- 6. To exit, press "MENU" again. The OSD menu will close and the projector will automatically save the new settings.

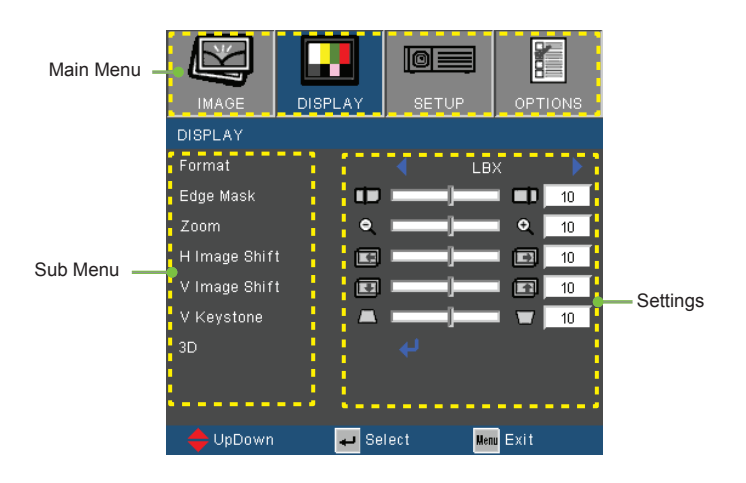

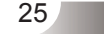

### Menu Tree

| Main Menu | Sub Menu       |                   | Settings                                                                                                    |
|-----------|----------------|-------------------|----------------------------------------------------------------------------------------------------|
| Image     | Display Mode   |                   | Presentation / Bright / Movie / sRGB /<br>Blackboard / Classroom / User / 3D                                                                                                    |
|           | Brightness     |                   | -50~50                                                                                                    |
|           | Contrast       |                   | -50~50                                                                                                    |
|           | Sharpness      |                   | 1~15                                                                                                    |
|           | #1 Color       |                   | -50~50                                                                                                    |
|           | #1 Tint        |                   | -50~50                                                                                                    |
|           | Advanced       | Gamma             | Film / Video / Graphics / PC                                                                                                    |
|           |                | BrilliantColor™   | 0~10                                                                                                    |
|           |                | Color Temp        | Warm / Medium / Cold                                                                                                    |
|           |                | Color Settings    | Red Gain / Green Gain / Blue Gain / Red                                                                                                    |
|           |                | Color Settings    | Bias / Green Bias / Blue Bias / Cyan /<br>Magenta / Yellow / Reset / Exit                                                                                                    |
|           |                | Color Space       | AUTO / RGB / YUV                                                                                                    |
|           |                | Input Source      | VGA1 / VGA2 / Video / S-Video / HDMI                                                                                                    |
|           |                | Image Al          | On / Off                                                                                                    |
|           |                | Exit              |                                                                                                    |
| Display   | Format         |                   | #24:3 / 16:9-I / 16:9-II / Native / AUTO                                                                                                    |
|           |                |                   | #3 4:3 / 16:9 or 16:10 / LBX / Native / AUTO                                                                                                    |
|           | Edge Mask      |                   | 0~10                                                                                                    |
|           | Zoom           |                   | -5~25 (80%~200%)                                                                                                    |
|           | H Image Shift  |                   | -50~50                                                                                                    |
|           | V Image Shift  |                   | -50~50                                                                                                    |
|           | V Keystone     |                   | -40~40                                                                                                    |
|           | 3D             | 3D                | Off / DLP-Link / IR                                                                                                    |
|           |                |                   | On / Off                                                                                                    |
| Catur     |                | EXIL              | English / Deutsch / Francais / Italiano /                                                                                                    |
| Setup     | Language       |                   | Español / Português / Svenska /<br>Nederlands / Norsk/Dansk / Polski /<br>Suomi / Русский / ελληνικά / Magyar /<br>Čeština / 교육 / 第世文 / 简体中文 /<br>日本語 / 한국어 / ไทย / Türkçe / Việt /<br>Bahasa Indonesia |
|           | *3 Screen Type |                   | 16:10 / 16:9                                                                                                    |
|           | Projection     |                   | )_» «)_ ) <sup>_</sup> » «) <sup>*</sup>                                                                                                    |
|           | Menu Location  |                   |                                                                                                    |
|           | *5 Signal      | ( Automatic       | On / Off                                                                                                    |
|           |                | Phase (VGA)       | 0~31                                                                                                    |
|           |                | Frequency (VGA)   | -5~5                                                                                                    |
|           |                | H. Position (VGA) | -5~5                                                                                                    |
|           |                | V. Position (VGA) | -5~5                                                                                                    |
|           |                | Exit              |                                                                                                    |
|           | Security       | Security          | On / Off                                                                                                    |
|           |                | Security Timer    | Month / Day / Hour                                                                                                    |
|           |                | Change Password   |                                                                                                    |
|           |                | ` Exit            |                                                                                                    |

English

| Main Menu | Sub Menu          |            |                       | Settings                                                         |
|-----------|-------------------|------------|-----------------------|------------------------------------------------------------------|
| Setup     | Projector ID      |            |                       | 0~99                                                             |
| Cottap    | Mute              |            |                       | On / Off                                                         |
|           | Volume            |            |                       | 0~10                                                             |
|           | Audio Input       |            |                       | <sup>#6</sup> Default / Audio1(Phone jack) / Audio2<br>(RCA R/L) |
|           | Advanced          | $\int$     | Logo                  | Optoma / Neutral / User                                          |
|           |                   |            | Logo Capture          |                                                                  |
|           |                   |            | Closed Captioning     | Off / CC1 / CC2                                                  |
|           |                   | <u>(</u> _ | Exit                  |                                                                  |
|           | Network           |            | Network State         |                                                                  |
|           |                   | _          | DHCP                  |                                                                  |
|           |                   | _          | IP Address            |                                                                  |
|           |                   | -          | Subnet mask           |                                                                  |
|           |                   | -          | Gateway               |                                                                  |
|           |                   | _          | DNS                   |                                                                  |
|           |                   | -          | Apply                 | Yes / No                                                         |
|           |                   | (-         | Exit                  |                                                                  |
| Ontions   | Source Lock       |            |                       | On / Off                                                         |
| 0,000     | High Altitude     |            |                       | On / Off                                                         |
|           | Information Hide  |            |                       | On / Off                                                         |
|           | Keypad Lock       |            |                       | On / Off                                                         |
|           | Background Color  |            |                       | Black / Red / Blue / Green / White                               |
|           | IR Receiver       |            | Front Receiver        | On / Off                                                         |
|           |                   | (-         | Top Receiver          | On / Off                                                         |
|           | Advanced          |            | Direct Power On       | On / Off                                                         |
|           |                   | 1 -        | Auto Power Off (min.) | 0~180                                                            |
|           |                   | _          | Sleep Timer (min.)    | 0~995                                                            |
|           |                   | -          | Power Mode (Standby)  | Eco. / Active                                                    |
|           |                   | (-         | Exit                  |                                                                  |
|           | Lamp Settings     |            | Lamp Hours            |                                                                  |
|           |                   | 1          | Lamp Reminder         | On / Off                                                         |
|           |                   | _          | Brightness Mode       | STD / Bright / Image Al                                          |
|           |                   | 1-         | Lamp Reset            | Yes / No                                                         |
|           |                   | (-         | Exit                  |                                                                  |
|           | Reset Dust Filter |            |                       | Yes / No                                                         |
|           | Reset             |            |                       |                                                                  |

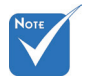

Please note that the on-screen display (OSD) menus vary according to the signal type selected and the projector model you are using.

- (#1) "Color" and "Tint" are only supported in Video mode.
- (#2) For XGA model only.
- (#3) For WXGA model only. 16:9 or 16:10 depend on "Screen Type" setting.
- (#4) "3D Sync Invert" is only available when 3D is enabled.
- \* (#5) "Signal" is only supported in Analog VGA (RGB) signal.
- ♦ (#6) MIC volume can also be controlled by "Setup  $\rightarrow$  Volume" in OSD.

One Idea Ahead

# IMAGE

|              |      | SET UP |       | OPT  | IONS |
|--------------|------|--------|-------|------|------|
| IMAGE        |      |        |       |      |      |
| Display Mode |      |        | Movie |      |      |
| Brightness   | *    |        |       | *    | 50   |
| Contrast     | •    |        |       |      | 50   |
| Sharpness    |      |        |       |      | 15   |
|              |      |        | _     |      | 50   |
|              | 24   |        | _     | 21   | 50   |
| Advanced     |      |        |       |      |      |
|              |      |        |       |      |      |
|              |      |        |       |      |      |
| 🔶 UpDown     | 🛹 Se | lect   | Menu  | Exit |      |

#### Display Mode

There are many factory presets optimized for various types of images.

- Presentation: Good color and brightness from PC input.
- Bright: Maximum brightness from PC input.
- Movie: For home theater.
- sRGB: Standardised accurate color.
- Blackboard: This mode should be selected to achieve optimum color settings when projecting onto a blackboard (green).
- Classroom: This mode is recommended for projecting in a classroom.
- User: User's settings.
- 3D: Recommand setting for 3D mode enabled. Any further adjustments by the user in 3D will be saved in this mode for further use.

#### Brightness

Adjust the brightness of the image.

- ▶ Press the ◀ to darken image.
- ▶ Press the ▶ to lighten the image.

### Contrast

The contrast controls the degree of difference between the lightest and darkest parts of the picture.

- ▶ Press the ◀ to decrease the contrast.
- ▶ Press the ▶ to increase the contrast.

Adjust the sharpness of the image.

- ▶ Press the ◀ to decrease the sharpness.
- ▶ Press the ▶ to increase the sharpness.

### <u>Color</u>

Adjust a video image from black and white to fully saturated color.

TRIUMPH BOARD®

One Idea Ahead

- ▶ Press the ◀ to decrease the amount of saturation in the image.
- ▶ Press the ▶ to increase the amount of saturation in the image.

### Tint

Adjust the color balance of red and green.

- ▶ Press the ◀ to increase the amount of green in the image.
- ▶ Press the ▶ to increase the amount of red in the image.

 "Color" and "Tint" functions are only supported under Video mode.

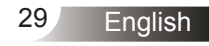

# IMAGE | Advanced

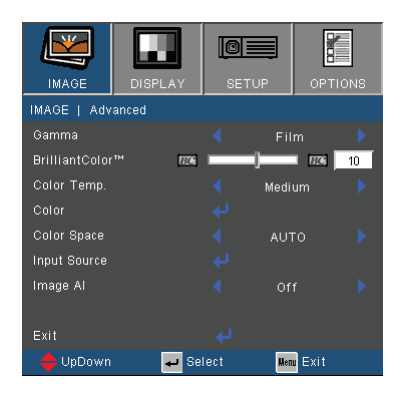

#### Gamma

This allows you to choose a degamma table that has been fine-tuned to bring out the best image quality for the input.

- Film: for home theater.
- Video: for video or TV source.
- Graphics: for image source.
- PC: for PC or computer source.

#### <u>BrilliantColor</u>™

This adjustable item utilizes a new color-processing algorithm and system level enhancements to enable higher brightness while providing true, more vibrant colors in picture. The range is from "0" to "10". If you prefer a stronger enhanced image, adjust toward the maximum setting. For a smoother, more natural image, adjust toward the minimum setting.

#### Color Temp

If set to cold temperature, the image looks more blue. (cold image) If set to warm temperature, the image looks more red.

(warm image)

#### Color Settings

Press  $\checkmark$  into the next menu as below and then use  $\blacktriangle$  or  $\blacktriangledown$  to select item.

- Red Gain/Green Gain/Blue Gain/Red Bias/Green Bias/Blue Bias/Cyan/Magenta/Yellow: Use ◀ or ▶ to select Red, Green, Blue, Cyan, Magenta and Yellow Colors.
- Reset: Choose "Yes" to return the factory default settings for color adjustments.

| IMAGE   ADVANCE | D   COLOR SET | TINGS     |    |
|-----------------|---------------|-----------|----|
| Red Gain        | MIN           | MAX       | 50 |
| Green Gain      | MIN           | MAX       | 50 |
| Blue Gain       | MIN           | MAX       | 50 |
| Red Bias        | MIN           | MAX       | 50 |
| Green Bias      | MIN           | MAX       | 50 |
| Blue Bias       | MIN           | MAX       | 50 |
| Cyan            | MIN           | MAX       | 50 |
| Magenta         | MIN           | MAX       | 50 |
| Yellow          | MIN           | MAX       | 50 |
| Reset           |               |           |    |
| Exit            |               |           |    |
| 🔶 UpDown        | 🚽 Select      | Menu Exit |    |

### Color Space

Select an appropriate color matrix type from AUTO, RGB or YUV.

#### Input Source

Use this option to enable / disable input sources. Press  $\checkmark$  to enter the sub menu and select which sources you require. Press "Enter" to finalize the selection. The projector will not search for inputs that are not selected.

#### Image Al

Image AI improves the contrast of the picture by optimizing the brightness of the lamp according to the picture content.

- On: The dynamic image performance manager is active in making sure your greatest pleasure from seeing a movie dynamically with the most dark details revealed, vivid and bright image performed all the way.
- Off: The dynamic image performance manager is on standby.

One Idea Ahead

# DISPLAY

| IMAGE         | DISPLAY                                                                                                    | SETU | IP  | OPT  | IONS |
|---------------|----------------------------------------------------------------------------------------------------|------|-----|------|------|
| DISPLAY       |                                                                                                    |      |     |      |      |
| Format        |                                                                                                    |      | LB) |      |      |
| Edge Mask     | t de la companya de la companya de l |      |     |      | 10   |
| Zoom          | e                                                                                                    |      |     | • •  | 10   |
| H Image Shift |                                                                                                    |      |     |      | 10   |
| V Image Shift |                                                                                                    |      |     |      | 10   |
| V Keystone    | _                                                                                                    |      |     | • •  | 10   |
| 3D            |                                                                                                    |      |     |      |      |
| 🔶 UpDown      | 🛹 Se                                                                                                    | lect | Men | Exit |      |

### Format

Use this function to choose your desired aspect ratio.

### XGA

- ▶ 4:3: This format is for 4×3 input sources.
- 16:9-I: This format is for 16×9 input sources, like HDTV and DVD enhanced for Wide screen TV. (576i/p)
- 16:9-II: This format is for 16×9 input sources, like HDTV and DVD enhanced for Wide screen TV. (480i/p)
- Native: This format displays the original image without any scaling.
- AUTO: Automatically selects the appropriate display format. When input is 4:3, the image is displayed as 4:3. When input is 16:9 above, the image is displayed as 16:9-1

| Aspect ratio      | Resize image                                                                                     |  |  |
|-------------------|--------------------------------------------------------------------------------------------------|--|--|
| (source detected) | XGA model                                                                                        |  |  |
| 4:3               | 1024 x 768 center                                                                                |  |  |
| 16:9-I            | 1024 x 576 center                                                                                |  |  |
| 16:9-II           | 854 x 480 center                                                                                 |  |  |
| Native            | No resize image, 1:1 mapping and centered. This format shows the original image without scaling. |  |  |

### WXGA

Native

- 16:9 or 16:10 depend on "Screen Type" setting.
- 4:3: This format is for 4×3 input sources. 16:9: This format is for 16×9 input sources, like HDTV and DVD
- enhanced for Wide screen TV.
- ▶ 16:10: This format is for 16×10 input sources, like widescreen laptops.
- LBX: This format is for non-16x9, letterbox source and for users who use external 16x9 lens to display 2.35:1 aspect ratio using full resolution.
- Native: This format displays the original image without any scaling.
- PC 16:10 Screen 480i/p 576i/p 1080i/p 720p 4.3 1066 x 800 center 16:10 1280 x 800 center 1280 x 960 center, then get the central 1280 x 800 image I BX to display 1:1 map-1:1 1:1 mapping ping (960 x 1280 x 720

540) display

1280 x 800

centered.

AUTO: Automatically selects the appropriate display format.

| 16:9 Screen | 480i/p          | 576i/p                                                              | 1080i/p                                               | 720p                 | PC                          |  |  |
|-------------|-----------------|---------------------------------------------------------------------|-------------------------------------------------------|----------------------|-----------------------------|--|--|
| 4:3         |                 | 960 x 720 center                                                    |                                                       |                      |                             |  |  |
| 16:9        |                 | 1280 x 720 center                                                   |                                                       |                      |                             |  |  |
| LBX         | 1280 x 9        | 1280 x 960 center, then get the central 1280 x 720 image to display |                                                       |                      |                             |  |  |
| Native      | 1:1 ma<br>cente | apping<br>ered.                                                     | 1:1 map-<br>ping (960 x<br>540) display<br>1280 x 720 | 1280 x 720<br>center | 1:1<br>mapping<br>centered. |  |  |

mapping

centered.

center

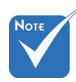

### Edge Mask

Edge mask function removes the noise in a video image. Edge mask the image to remove video encoding noise on the edge of video source.

#### Zoom

 "Edge mask" and "Zoom" can't work at same time.

different setting of "Edge mask".

Each I/O has

- ▶ Press the ◀ to reduce the size of an image.
- ▶ Press the ▶ to magnify an image on the projection screen.

#### H Image Shift

Shift the projected image position horizontally.

### V Image Shift

Shift the projected image position vertically.

#### V Keystone

Press the  $\blacktriangleleft$  or  $\blacktriangleright$  to adjust image distortion vertically. If the image looks trapezoidal, this option can help make the image rectangular.

<u>On</u>e Idea Ahead

# DISPLAY | 3D

| IMAGE         | DISPLAY | C<br>SE |      |      |
|---------------|---------|---------|------|------|
| DISPLAY   3   |         |         |      |      |
| 3D            |         |         |      | •    |
| 3D Sync. Inve |         |         |      | •    |
| Exit          |         |         |      |      |
| 🔶 UpDown      | 🗕 🖌 Se  | lect    | Menu | Exit |

TRIUMPH BOARD®

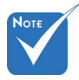

- "IR" options may vary according to model.
- "3D Sync Invert" is only available when 3D is enabled and this mode 3D is for DLP link glass only.
- Compatible 3D source, 3D content and active shutter glasses are required for 3D viewing.

### <u>3D</u>

- Off: Select "Off" to turn 3D settings off for 3D images.
- DLP Link: Select "DLP Link" to use optimized settings for DLP Link 3D images.
- IR: Select "IR" to use optimized settings for IR-based 3D images.
- 3D Sync. Invert
- > Press the "On" to invert left and right frame contents.
- > Press the "Off" for default frame contents.

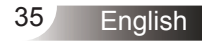

TRIUMPH BOARD® One Idea Ahead

# SETUP

| IMAGE         | DISPLAY | SET  | UP       | ОРТ    | IONS |
|---------------|---------|------|----------|--------|------|
| SETUP         |         |      |          |        |      |
| Language      |         |      | Engl     | ish    |      |
| Screen Type   |         |      |          | 10     |      |
| Projection    |         |      | _        | •      |      |
| Menu Location |         |      | <u>-</u> | ]      |      |
| Signal        |         |      |          |        |      |
| Security      |         |      |          |        |      |
| Projector ID  |         |      | ]        | •      | 50   |
| Mute          |         |      |          |        |      |
|               |         |      |          |        |      |
| 🔶 UpDown      | 🖊 Se    | lect | Men      | u Exit |      |

#### Language

Choose the multilingual OSD menu. Press  $\blacktriangleleft$  or  $\triangleright$  into the sub menu and then use the  $\blacktriangle$  or  $\blacktriangledown$  key to select your preferred language. Press "Enter" to finalize the selection.

| SETUP   Langu | BETUP   Language |                  |  |  |  |  |  |
|---------------|------------------|------------------|--|--|--|--|--|
| English       | Norsk / Dansk    | Magyar           |  |  |  |  |  |
| Deutsch       | Suomi            | Čeština          |  |  |  |  |  |
| Français      |                  |                  |  |  |  |  |  |
| Italiano      | Romanian         | ใหย              |  |  |  |  |  |
| Español       | 繁體中文             | Türkçe           |  |  |  |  |  |
| Português     | 简体中文             |                  |  |  |  |  |  |
| Polski        | 日本語              | Tiếng Việt       |  |  |  |  |  |
| Nederlands    | 한국어              | Bahasa Indonesia |  |  |  |  |  |
| Svenska       | Русский          | Exit             |  |  |  |  |  |
| 🔶 UpDown      | 🚽 Select         | Menu Exit        |  |  |  |  |  |

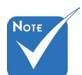

 "Screen Type" is for WXGA only.

### Screen Type

Choose the screen type from 16:10 or 16:9.

#### Projection

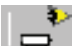

Front-Desktop

This is the default selection. The image is projected straight on the screen.

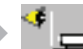

Rear-Desktop

When selected, the image will appear reversed.

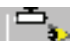

Front-Ceiling

When selected, the image will turn upside down.

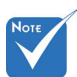

 Rear-Desktop and Rear-Ceiling are to be used with a translucent screen.

) 🗳 🗖

### Rear-Ceiling

When selected, the image will appear reversed in upside down position.

### Menu Location

Choose the menu location on the display screen.

#### Projector ID

ID definition can be set up by menu (range 0~99), and allow user control an individual projector by RS232. Refer to page 62~66 for the complete list of RS232 commands.

Mute

- Choose the "On" to turn mute on.
- Choose the "Off" to turn mute off.

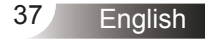

TRIUMPH BOARD<sup>®</sup> One Idea Ahead

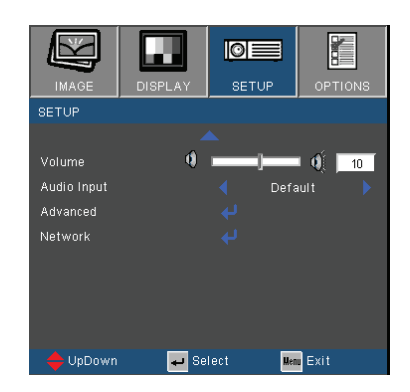

### Volume

SETUP

- Press the < to decrease the volume.</p>
- ▶ Press the ▶ to increase the volume.
- Audio Input

The default audio settings are on the back panel of the projector. Use this option to reassign any of the Audio Inputs (1 or 2) to the current image source. Each Audio input can be assigned to more than one video source.

- Audio 1: VGA 1 and VGA 2.
- Audio 2: S-Video/Video.
- MIC: (No default video source)

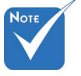

 Volume adjustment can also control MIC\_\_\_\_ volume.

One Idea Ahead

# SETUP | Signal (RGB)

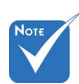

 "Signal" is only supported in Analog VGA (RGB) signal.

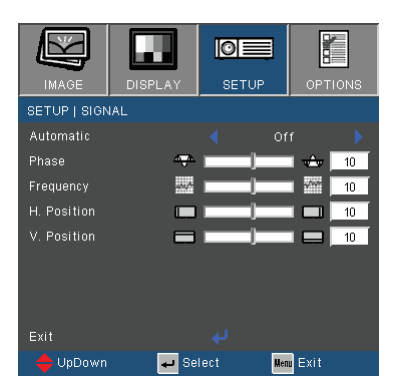

TRIUMPH BOARD<sup>®</sup>

### Automatic

Automatically selects the signal. If you use this function, the Phase, frequency items are grayed out, and if Signal is not automatic, the phase, frequency items will appear for user to manually tune and saved in settings after that for next time projector turns off and on again.

#### Phase

Synchronize the signal timing of the display with the graphic card. If the image appears to be unstable or flickers, use this function to correct it.

### Frequency

Change the display data frequency to match the frequency of your computer's graphic card. Use this function only if the image appears to flicker vertically.

### H. Position

- ▶ Press the ◀ to move the image left.
- ▶ Press the ▶ to move the image right.

#### V. Position

- ▶ Press the ◀ to move the image down.
- ▶ Press the ▶ to move the image up.

# IMAGE DISPLAY SETUP OPTIO SETUP | SECURITY Security On Security Security Timer Image Image Image Change Password Image Image Image Exit Image Image Image Image

🕳 Select

Menu Exit

### Security

SETUP | Security

- On: Choose "On" to use security verification when the turning on the projector.
- Off: Choose "Off" to be able to switch on the projector without password verification.

# Νοτε

# Security Timer

Use this function to set the how long (Month/Day/Hour) the projector can be used. Once this time has elapsed you will be requested to enter your password again.

### Change Password

- First time:
  - 1. Press "←" to set the password.
  - 2. The password has to be 4 digits.
  - 3. Use number button on the remote to enter your new password and then press "←" key to confirm your password.
- Change Password:
  - 1. Press "←" to input old password.
  - 2. Use number button to enter current password and then press "←" to confirm.
  - 3. Enter new password (4 digits in length) using the number buttons on the remote, then press "←" to confirm.
  - 4. Enter new password again and press "←" to confirm.

 Password default value is "1234" (first time).

| Enter Security Code (4 digits) |              |                       |  |  |  |  |
|--------------------------------|--------------|-----------------------|--|--|--|--|
|                                | y code.Re-er | nter again.(Last try) |  |  |  |  |
|                                | DELIOTE      |                       |  |  |  |  |
|                                | REMOTE       |                       |  |  |  |  |
|                                | ****         |                       |  |  |  |  |
|                                |              |                       |  |  |  |  |
|                                |              |                       |  |  |  |  |
|                                |              |                       |  |  |  |  |
|                                |              |                       |  |  |  |  |
| 1                              | 2            | 3                     |  |  |  |  |
| 4                              | 5            | 6                     |  |  |  |  |
| 7                              | 8            | 9                     |  |  |  |  |
|                                |              |                       |  |  |  |  |

If the incorrect password is entered 3 times, the projector will automatically shut down.

TRIUMPH BOARD®

One Idea Ahead

If you have forgotten your password, please contact your local office for support.

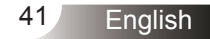

One Idea Ahead

# SETUP | Advanced

|               |         | O      |      |         |
|---------------|---------|--------|------|---------|
| IMAGE         | DISPLAY | SET    | UP   | OPTIONS |
| SETUP   ADV.  | ANCED   |        |      |         |
| Logo          |         |        |      |         |
| Logo Capture  |         |        |      |         |
| Closed Captio |         |        | Off  |         |
|               |         |        |      |         |
|               |         |        |      |         |
|               |         |        |      |         |
|               |         |        |      |         |
|               |         |        |      |         |
| Exit          |         |        |      |         |
| 🔶 UpDown      | 9 📭     | Select | Meau | Exit    |

#### Logo

Use this function to set the desired startup screen. If changes are made they will take effect the next time the projector is powered on.

- Neutral: Logo is not displayed on startup screen.
- ▶ User: Use stored picture from "Logo Capture" function.

#### Logo Capture

Press to capture an image of the picture currently displayed on screen.

#### **Closed Captioning**

Use this function to set the desired startup screen. If changes are made they will take effect the next time the projector is powered on.

- Off: select "off" to turn off the closed captioning feature.
- CC1:CC1 language: American English.
- CC2:CC2 language (depending on the TV channel of the user):Spanish, French, Portuguese, German, Danish.

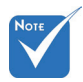

For successful logo capture, please ensure that the onscreen image does not exceed the projector's native resolution. (XGA:1024x768 or WXGA:1280x800).

# SETUP | Network

|              |         | Q    |           |         |     |
|--------------|---------|------|-----------|---------|-----|
| IMAGE        | DISPLAY | S    | ETUP      | OPTIC   | INS |
| SETUP   NE   | TWORK   |      |           |         |     |
| Network Stat |         |      | Discor    | nect    |     |
| DHCP         |         |      | Of        |         |     |
| IP Address   |         |      | 192.168   | .0.100  |     |
| Subnet mask  |         |      | 255.25    | 5.0.0   |     |
| Gateway      |         |      | 192.168   | 0.254   |     |
| DNS          |         |      | 255.255.3 | 255.255 |     |
| Apply        |         |      |           |         |     |
| Exit         |         |      |           |         |     |
|              |         |      |           |         |     |
| 🔶 UpDown     | 🛹 Se    | lect | Men       | u Exit  |     |

#### **Network State**

Display the network connection status.

### DHCP

Use this function to select your desired startup screen. If you change the setting from one to another, when you exit the OSD menu, the new setting will take effect on next open.

- On: Assign an IP address to the projector from an external DHCP server automatically.
- Off: Assign an IP address manually.

#### **IP** Address

Select an IP address.

#### Subnet Mask

Select subnet mask number.

#### Gateway

Select the default gateway of the network connected to the projector.

#### DNS

Select DNS number.

#### Apply

Press "  $\checkmark$  " and then choose "Yes" to apply the selection.

### **Crestron RoomView Control Tool**

Crestron RoomView<sup>™</sup> provides a central monitoring station for 250+ control systems on a single Ethernet network (more are possible, the number depends on the combination of IP ID and IP address). Crestron RoomView monitors each projector, including projector's online status, system power, lamp life, network setting and hardware faults, plus any custom attribute as defined by the Administrator. The Administrator can add, delete, or edit room information, contact information and events, which are logged automatically by the software for all users. (Operation UI as following image)

1. Main Screen

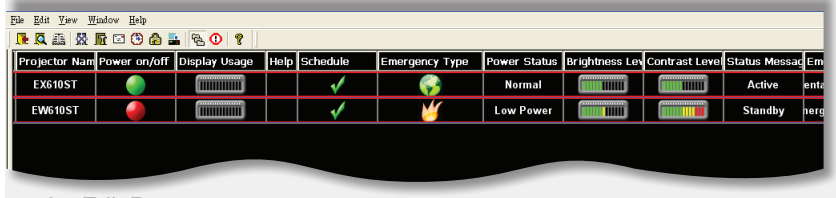

2. Edit Room

| Name: crestron room       | Phone:                 |
|---------------------------|------------------------|
| Location:                 | e-Control Link: Browse |
| IP Address: 192.168.0.101 | Video Link:            |
| IPID/IP Port: 03 - 41794  |                        |
|                           |                        |
| DHCP Enabled              | SSL                    |
| External Gateway          | Usemame:               |
| 0.0.0                     | Password:              |
| Comment                   |                        |
|                           |                        |
|                           |                        |

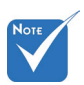

 Crestron Room-View function support is dependent on models.

#### 3. Edit Attribute

| Attribute Properties            | 04 0-                         |
|---------------------------------|-------------------------------|
| Signal Name: Display Power      | Graphic:                      |
| Device: None                    | -                             |
| Signal Type: Digital 👻          |                               |
| Join Number: 5 De               | afault Max. Value: 1          |
| Options                         |                               |
| Apply attribute to all rooms    | Display on main view          |
| Apply attribute to all contacts | Show on context menu Advanced |
| Record attribute changes to log |                               |

4. Edit Event

| noons   noons                         |             |                   |
|---------------------------------------|-------------|-------------------|
| Event Properties                      |             |                   |
| Name: Display Off Warning             |             | Enable this event |
| Type: Digital                         |             | Repeat event      |
| Join: 9 🚽                             |             |                   |
| Schedule                              | Veekdava    | Weekends          |
| Start Date: 2010/ 5/ 2                | Monday      | E Saturday        |
| End Date: 2010/ 9/ 2 💌                | Tuesday     | E Sundau          |
| Time: 0:00:00                         | Wednesday   | (                 |
| · · · · · · · · · · · · · · · · · · · | Vednesday   |                   |
|                                       | iv inursday |                   |
|                                       | M Friday    |                   |
|                                       |             |                   |

For more information, please visit http://www.crestron.com & www.crestron.com/getroomview.

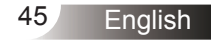

One Idea Ahead

| IMAGE DISPL       | AY SET   | UP   | OPTIONS |
|-------------------|----------|------|---------|
| OPTIONS           |          |      |         |
| Source Lock       |          |      |         |
| High Altitude     |          |      |         |
| Information Hide  |          |      |         |
| Keypad Lock       |          |      |         |
| Background Color  |          | Red  |         |
| IR Receiver       |          |      |         |
| Advanced          |          |      |         |
| Lamp Settings     |          |      |         |
| Reset Dust Filter |          |      |         |
| Reset             |          |      |         |
|                   |          |      |         |
| 🔶 UpDown 🛛        | Select 🖵 | Menu | Exit    |

### Source Lock

**OPTIONS** 

- On: The projector will only search current input connection.
- Off: The projector will search for other signals if the current input signal is lost.

### High Altitude

When "On" is selected, the fans will spin faster. This feature is useful in high altitude areas where the air is thin.

### Information Hide

- On: Choose "On" to hide the info message.
- Off: Choose "Off" to show the "searching" message.

### Keypad Lock

When the keypad lock function is "On", the control panel will be locked however, the projector can be operated by the remote control. By selecting "Off", you will be able to reuse the control panel.

#### Background Color

Use this feature to display a "Black", "Red", "Blue", "Green" or "White", screen when no signal is available.

#### IR Receiver

- Front Receiver: Choose "On" to start the receiver. Choose "Off" to close the receiver.
- Top Receiver: Choose "On" to start the receiver. Choose "Off" to close the receiver.

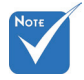

With dust filter installed, High Altitude mode must be turned on. Dust filter is Optional and may not be required in some regions.

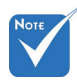

To turn off the keypad lock, press and hold "Enter" key on top of the projector for 5 seconds.

### Reset Dust Filter

Choose "Yes" to show or "No" to hide the warning message when the changing filter message is displayed.

### Reset

Choose "Yes" to return the display parameters on all menus to the factory default settings.

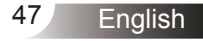

# OPTIONS | Advanced

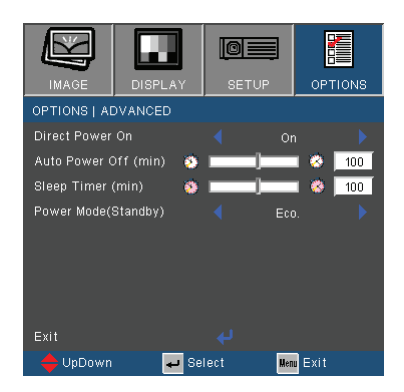

### Direct Power On

Choose "On" to activate Direct Power mode. The projector will automatically power on when AC power is supplied, without pressing the "**也**" key on the projector control panel or on the remote control.

### Auto Power Off (min)

Sets the countdown timer interval. The countdown timer will start, when there is no signal being sent to the projector. The projector will automatically power off when the countdown has finished (in minutes).

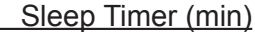

Sets the countdown timer interval. The countdown timer will start, with or without a signal being sent to the projector. The projector will automatically power off when the countdown has finished (in minutes).

### Power Mode (Standby)

- Eco.: Choose "Eco." to save power dissipation further < 1W.
- Active: Choose "Active" to return to normal standby and the VGA out port will be enabled.

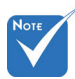

When Power mode (Standby) is set to Eco (<1W), the VGA output, Audio pass-through and RJ45 will be deactivated when the projector is in standby.

# **OPTIONS** | Lamp Settings

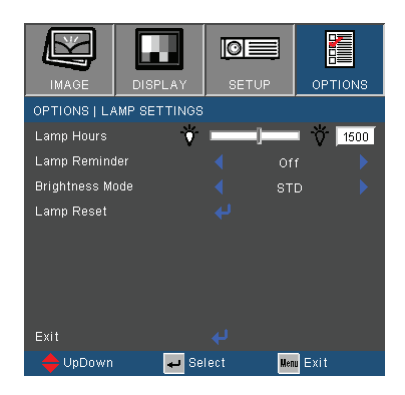

#### Lamp Hours

Display the projection time.

### Lamp Reminder

Choose this function to show or to hide the warning message when the changing lamp message is displayed. The message will appear 30 hours before suggested replacement

of lamp.

#### **Brightness Mode**

- STD: Choose "STD" to dim the projector lamp which will lower power consumption and extend the lamp life.
- BRIGHT: Choose "BRIGHT" to increase the brightness.
- Image AI: Choose "Image AI" to improve the contrast of the picture.

### Lamp Reset

Reset the lamp hour counter after replacing the lamp.

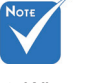

When ambient temperature is over 35°C in operating, the projector will switch to STD automatically.

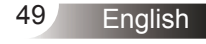

### Troubleshooting

If you experience a problem with your projector, please refer to the following information. If a problem persists, please contact your local reseller or service center.

**?** No image appears on-screen

- Ensure all the cables and power connections are correctly and securely connected as described in the "Installation" section.
- Ensure all the pins of connectors are not bent or broken.
- Check if the projection lamp has been securely installed. Please refer to the "Replacing the lamp" section.
- Make sure you have removed the lens cap and the projector is switched on.
- Ensure that the "AV mute" feature is not turned on.

Partial, scrolling or incorrectly displayed image

- Press "Re-SYNC" on the remote.
- If you are using a PC:

For Windows 95, 98, 2000, XP, Windows 7:

- 1. Open the "My Computer" icon, the "Control Panel" folder, and then double click on the "Display" icon.
- 2. Select the "Settings" tab.
- 3. Verify that your display resolution setting is lower than or equal to UXGA (1600 × 1200).
- 4. Click on the "Advanced Properties" button.

If the projector is still not projecting the whole image, you will also need to change the monitor display you are using. Refer to the following steps.

- Verify the resolution setting is lower than or equal to UXGA (1600 × 1200).
- 6. Select the "Change" button under the "Monitor" tab.

- 7. Click on "Show all devices". Next, select "Standard monitor types" under the SP box; choose the resolution mode you need under the "Models" box.
- 8. Verify that the resolution setting of the monitor display is lower than or equal to UXGA (1600 × 1200).
- If you are using a Notebook:
  - 1. First, follow the steps above to adjust resolution of the computer.
  - Press the appropriate keys listed below for your notebook manufacturer to send signal out from notebook to projector. Example: [Fn]+[F4]

| Acer ⇔                                                                      | [Fn]+[F5] | IBM/Lenovo ⇔ | [Fn]+[F7] |  |  |
|-----------------------------------------------------------------------------|-----------|--------------|-----------|--|--|
| Asus ⇔                                                                      | [Fn]+[F8] | HP/Compaq ⇒  | [Fn]+[F4] |  |  |
| Dell ⇔                                                                      | [Fn]+[F8] | NEC ⇒        | [Fn]+[F3] |  |  |
| Gateway ⇔                                                                   | [Fn]+[F4] | Toshiba ⇒    | [Fn]+[F5] |  |  |
| Mac Apple:<br>System Preference ⇔ Display ⇔ Arrangement ⇔ Mirror<br>display |           |              |           |  |  |

- If you experience difficulty changing resolutions or your monitor freezes, restart all equipment including the projector.
- The screen of the Notebook or PowerBook computer is not displaying your presentation
- If you are using a Notebook PC Some Notebook PCs may deactivate their own screens when a second display device is in use. Each has a different way to be reactivated. Refer to your computer's manual for detailed information.

### Image is unstable or flickering

- Use "Phase" to correct it. See page 39 for more information.
- Change the monitor color setting on your computer.

Image has vertical flickering bar

- Use "Frequency" to make an adjustment. See page 39 for more information.
- Check and re-configure the display mode of your graphic card to make it compatible with the projector.

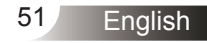

### Image is out of focus

- Make sure the lens cap is removed.
- Adjust the Focus Ring on the projector lens.
- Make sure the projection screen is between the required distance. See page 17.

TRIUMPH BOARD®

The image is stretched when displaying 16:9 DVD title

- When you play anamorphic DVD or 16:9 DVD, the projector will show the best image when the projector display mode is set to 16:9 in the OSD.
- If you play 4:3 format DVD titles, please change the format to 4:3 in the projector OSD.
- If the image is still stretched, you will also need to adjust the aspect ratio by referring to the following:
- Please setup the display format as 16:9 (wide) aspect ratio type on your DVD player.

Image is too small or too large

- Move the projector closer to or further from the screen.
- Press "Menu" button on the remote control or projector panel, go to "DISPLAY → Format" and try the different settings.

### Image is reversed

Select "SETUP → Projection" from the OSD and adjust the projection direction.

The projector stops responding to all controls

- If possible, turn off the projector, then unplug the power cord and wait at least 60 seconds before reconnecting power.
- Check that "Keypad Lock" is not activated by trying to control the projector with the remote control.

### Lamp burns out or makes a popping sound

When the lamp reaches its end of life, it will burn out and may make a loud popping sound. If this happens, the projector will not turn on until the lamp module has been replaced. To replace the lamp, follow the procedures in the "Replacing the Lamp" section on pages 57-58.

| Message                             | U<br>POWER/STAND-<br>BY LED | <b>₿</b><br>Temp-LED | ₩<br>Lamp-LED |
|-------------------------------------|-----------------------------|----------------------|---------------|
|                                     | (Green/Amber)               | (Red)                | (Red)         |
| Standby State<br>(Input power cord) | Amber                       | 0                    | 0             |
| Power on (Warming)                  | Flashing<br>Green           | 0                    | 0             |
| Lamp lighting                       | Green                       | 0                    | 0             |
| Power off (Cooling)                 | Flashing<br>Green           | 0                    | 0             |
| Error (Over Temp.)                  | Flashing<br>Amber           | *                    | 0             |
| Error (Fan fail)                    | Flashing<br>Amber           | Flashing             | 0             |
| Error (Lamp fail)                   | Flashing<br>Amber           | 0                    | <u></u>       |
|                                     |                             |                      |               |

### LED lighting message

\* POWER/STANDBY LED be ON when OSD appears, be OFF when OSD disappears.

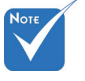

Steady light ⇒ – 🔆 No light ⇒ ⊖

### On Screen Messages

Temperature warning:

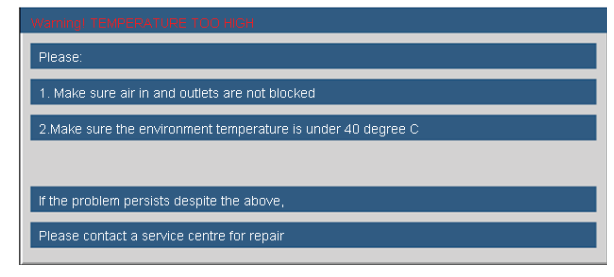

Fan failed:

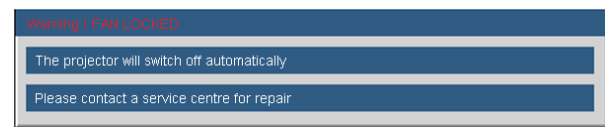

Lamp warning:

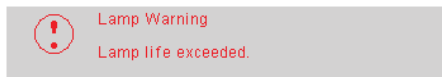

• Out of display range:

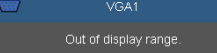

Filter warning:

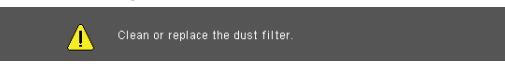

If the remote control does not work

- Check the operating angle of the remote control is within ±15° both horizontally and vertically of one of the IR receivers on the projector.
- Make sure there are not any obstructions between the remote control and the projector. Move to within 7 m (±0°) of the projector.
- Make sure the batteries are inserted correctly.
- Replace batteries if they are exhausted.

### **Replacing the lamp**

The projector automatically detects the lamp life. When the lamp life is nearing the end of use, you will receive a warning message.

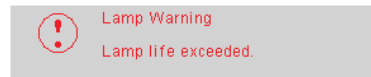

When you see this message, please contact your local reseller or service center to change the lamp as soon as possible. Make sure the projector has been cooled down for at least 30 minutes before changing the lamp.

### A A CAUTION!

HIGH PRESSURE LAMP MAY EXPLODE IF IMPROPERLY HANDED. REFER TO LAMP REPLACEMENT INSTRUCTIONS. ATTENTION: Les lampes à haute pression peuvent exploser si elles sont mal utilisées. Confier l'entretien à une personne qualifiée.

Warning: If ceiling mounted, please use caution when opening the lamp access panel. It is recommended to wear safety glasses if changing the bulb when ceiling mounted. "Caution must be used to prevent any loose parts from falling out of projector."

Warning: Lamp compartment may be hot! Allow it to cool down before changing the lamp!

Warning: To reduce the risk of personal injury, do not drop the lamp module or touch the lamp bulb. The bulb may shatter and cause injury if it is dropped.

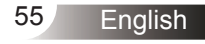

One Idea Ahead

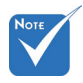

- The screws on the lamp cover and the lamp cannot be removed.
- The projector cannot be turned on if the lamp cover has not been placed back on the projector.
- Do not touch the glass area of the lamp. Hand oil can cause the lamp to shatter. Use a dry cloth to clean the lamp module if it was accidentally touched.

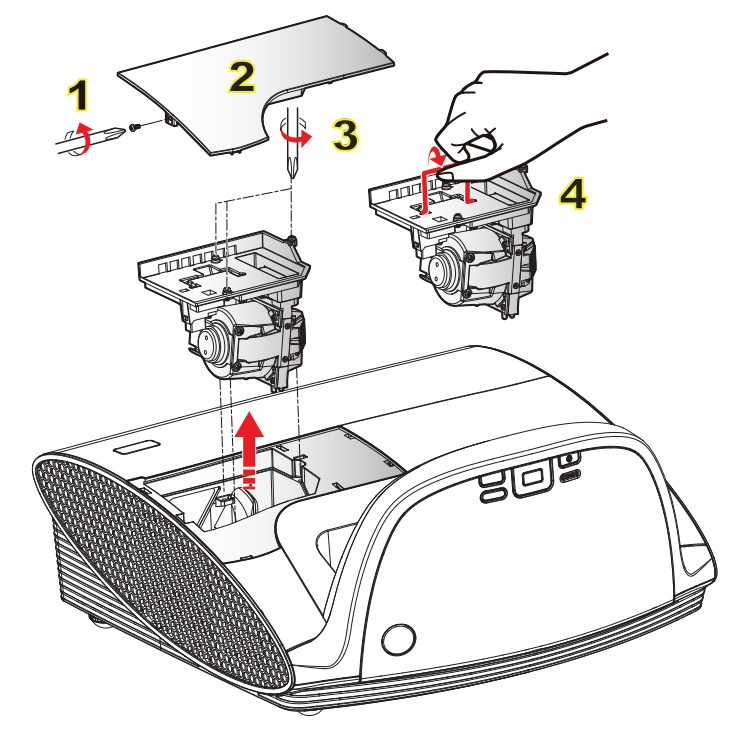

### <sup>2</sup> Lamp Replacement Procedure:

- 1. Switch off the power to the projector by pressing the "U" button.
- 2. Allow the projector to cool down for at least 30 minutes.
- 3. Disconnect the power cord.
- 4. Unscrew the one screw on the cover. 1
- 5. Lift up and remove the cover. 2
- 6. Unscrew the three screws on the lamp module. 3
- 7. Lift up the lamp handle and remove the lamp module slowly and carefully. 4

To replace the lamp module, reverse the previous steps.

8. Turn on the projector and use "Lamp Reset" after the lamp module is replaced.

Lamp Reset: (i) Press "Menu" → (ii) Select "OPTIONS" → (iii) Select "Lamp Settings" → (iv) Select "Lamp Reset" → (v) Select "Yes".

# Replacing and cleaning the dust filter

We recommend cleaning the dust filter after every 300 hours of use, clean it more often if the projector is used in a dusty environment.

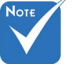

If dust builds up on the filter is not cleaned, the projector will overheat and cause problems with the operation and shorten the life of the product.

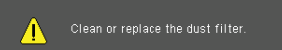

When you see this message, please find following steps for cleaning procedure:

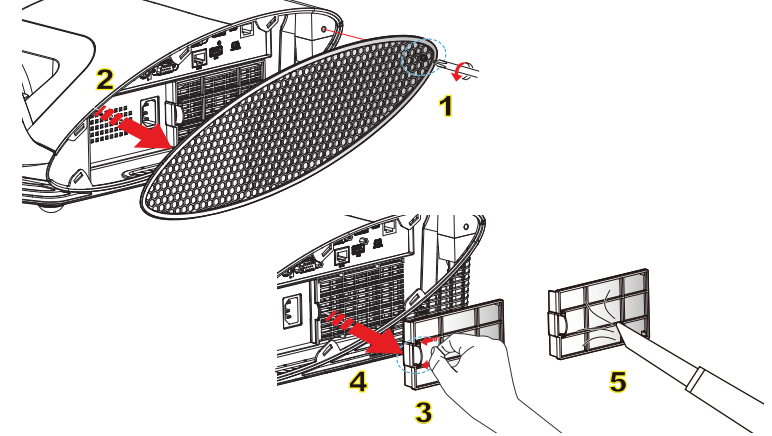

### **Cleaning the Dust Filter Procedure:**

- 1. Switch off the power to the projector by pressing the "I" button.
- 2. Disconnect the power cord.
- 3. Unscrew the one screw on the cable cover. 1
- 4. Lift up and remove the cable cover. 2
- 5. Push the latch by the arrow direction. 3
- 6. Remove the dust filter slowly and carefully. 4
- 7. Clean or replace the dust filter. 5

To install the dust filter, reverse the previous steps.

8. Turn on the projector and use "Reset Dust Filter" after the dust filter is replaced.

Filter Reset: (i) Press "Menu" → (ii) Select "OPTIONS" → (iii) Select "Reset Dust Filter" → (iv) Select "Yes".

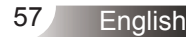

### **Compatibility Modes**

### Computer Compatibility

|   |           |             | V-Syn  | V-Sync (Hz) |        | H-Sync (KHz) |  |
|---|-----------|-------------|--------|-------------|--------|--------------|--|
|   | wode      | Resolution  | Analog | Digital     | Analog | Digital      |  |
|   | VGA       | 640 × 350   | 70     | 70          | 31.50  | 31.50        |  |
|   | VGA       | 640 × 350   | 85     | 85          | 37.90  | 37.90        |  |
|   | VGA       | 640 × 400   | 85     | 85          | 37.90  | 37.90        |  |
|   | VGA       | 640 × 480   | 60     | 60          | 31.50  | 31.50        |  |
|   | VGA       | 640 × 480   | 67     | 67          | -      | -            |  |
|   | VGA       | 640 × 480   | 72     | 72          | 37.90  | 37.90        |  |
|   | VGA       | 640 × 480   | 75     | 75          | 37.50  | 37.50        |  |
|   | VGA       | 720 × 400   | 70     | 70          | 31.50  | 31.50        |  |
|   | VGA       | 720 × 400   | 85     | 85          | 37.90  | 37.90        |  |
|   | SVGA      | 800 × 600   | 56     | 56          | 35.20  | 35.20        |  |
|   | SVGA      | 800 × 600   | 60     | 60          | 37.90  | 37.90        |  |
|   | SVGA      | 800 × 600   | 72     | 72          | 48.10  | 48.10        |  |
|   | SVGA      | 800 × 600   | 75     | 75          | 46.90  | 46.90        |  |
|   | SVGA      | 800 × 600   | 120    | 120         | -      | -            |  |
|   |           | 832 × 624   | 75     | 75          | -      | -            |  |
|   | XGA       | 1024 × 768  | 60     | 60          | 48.40  | 48.40        |  |
|   | XGA       | 1024 × 768  | 70     | 70          | 56.50  | 56.50        |  |
|   | XGA       | 1024 × 768  | 75     | 75          | 60.00  | 60.00        |  |
|   | XGA       | 1024 × 768  | 120    | 120         | -      | -            |  |
|   |           | 1152 × 870  | 75     | 75          | -      | -            |  |
|   | WXGA      | 1280 × 800  | 60     | 60          | 49.68  | 49.64        |  |
|   | WSXGA+(*) | 1680 × 1050 | 60     | 60          | 65.00  | 65.00        |  |
| t | SXGA      | 1280 × 1024 | 60     | 60          | 63.98  | 63.98        |  |
|   | UXGA      | 1600 × 1200 | 60     | 60          | 75.00  | 75.00        |  |
|   | HD        | 1280 × 720  | 60     | 60          | 45.00  | 45.00        |  |
|   | HD        | 1280 × 720  | 120    | 120         | -      | -            |  |
|   | HD        | 1920 × 1080 | 30     | 30          | 33.80  | 33.80        |  |

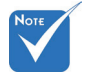

- For widescreen resolution (WXGA), the compatibility support is dependent on Notebook/PC models.
- 120Hz input signals may be dependent on graphics cards support.
- Please note that using resolutions other than native 1024 x 768 (XGA model), 1280 x 800 (WXGA model) may result in some loss of image clarity.
- For WXGA model only.

| Mode       | Resolution | V-Sync (Hz) | H-Sync (KHz) |
|------------|------------|-------------|--------------|
| MAC LC 13" | 640 × 480  | 66.66       | 34.98        |
| MAC II 13" | 640 × 480  | 66.68       | 35.00        |
| MAC 16"    | 832 × 624  | 74.55       | 49.73        |
| MAC 19"    | 1024 × 768 | 75          | 60.24        |
| MAC        | 1152 × 870 | 75.06       | 68.68        |
| MAC G4     | 640 × 480  | 60          | 31.35        |
| i MAC DV   | 1024 × 768 | 75          | 60.00        |
| i MAC DV   | 1152 × 870 | 75          | 68.49        |

### Computer Compatibility

### Video Compatibility

| NTSC  | M (3.58MHz), 4.43 MHz                                 |
|-------|-------------------------------------------------------|
| PAL   | B, D, G, H, I, M, N                                   |
| SECAM | B, D, G, K, K1, L                                     |
| SDTV  | 480i/p, 576i/p,                                       |
| HDTV  | 720p@50Hz/60Hz, 1080i@50Hz/60Hz, 1080p@24Hz/50Hz/60Hz |

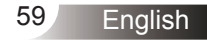

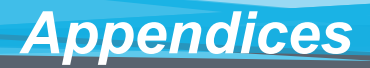

### **RS232 Commands and Protocol** Function List

**RS232 Pin Assignments** 

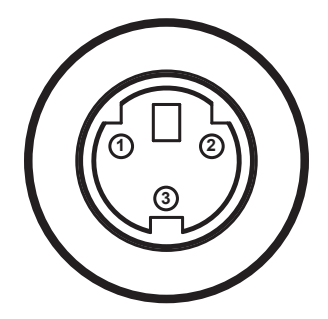

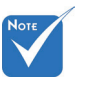

 RS232 shell is grounded.

| Pin no. | Spec.<br>(from projector side) |
|---------|--------------------------------|
| 1       | TXD                            |
| 2       | RXD                            |
| 3       | GND                            |

**RS232 Protocol Function List** 

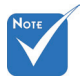

- 1. There is a <CR> after all ASCII commands.
- 2. 0D is the HEX code for <CR> in ASCII code.

Baud Rate : 9600 Data Bits: 8 Parity: None Stop Bits: 1 Flow Control : None UART16550 FIFO: Disable Projector Return (Pass): P Projector Return (Fail): F

XX=00-99, projector's ID, XX=00 is for all projectors

TRIUMPH BOARD<sup>®</sup>

One Idea Ahead

| JEND to projector   |                                                    |                        |              |                                                                    |  |
|---------------------|----------------------------------------------------|------------------------|--------------|--------------------------------------------------------------------|--|
| 232 ASCII Code      | HEX Code                                           | Function               |              | Description                                                        |  |
| ~XX00 1             | 7E 30 30 30 30 20 31 0D                            | Power ON               |              |                                                                    |  |
| ~XX00 0             | 7E 30 30 30 30 20 30 0D                            | Power OFF              |              |                                                                    |  |
| ~XX00 1 ~nnnn       | 7E 30 30 30 30 20 31 20 a 0D                       | Power ON with Password |              | ~nnnn = ~0000 (a=7E 30 30 30 30) - ~9999(a=7E 39 39 39 39)         |  |
| ~XX01 1             | 7E 30 30 30 31 20 31 0D                            | Resync                 |              |                                                                    |  |
| ~XX02 1             | 7E 30 30 30 32 20 31 0D                            | AV Mute                | On           |                                                                    |  |
| ~XX02 0             | 7E 30 30 30 32 20 30 0D                            |                        | Off          |                                                                    |  |
| ~XX03 1             | 7E 30 30 30 33 20 31 0D                            | Mute                   | On           |                                                                    |  |
| ~XX03 0             | 7E 30 30 30 33 20 30 0D                            |                        | Off          |                                                                    |  |
| ~XX04 1             | /E 30 30 30 34 20 31 0D                            | Freeze                 |              |                                                                    |  |
| ~XX04 0             | 7E 30 30 30 34 20 30 0D                            | Unfreeze               |              |                                                                    |  |
| ~XX05 1             | 7E 30 30 30 35 20 31 0D                            | Zoom Plus              |              |                                                                    |  |
| ~AA00 I             | /E 30 30 30 30 36 20 31 0D                         | Zoom Minus             |              |                                                                    |  |
| ~AA0/ 1<br>. XX08 1 | 7E 30 30 30 37 20 31 0D                            | Down (Pan under zoom)  |              |                                                                    |  |
| ~XX00 1             | 7E 30 30 30 30 30 20 31 0D                         | Left (Pan under zoom)  |              |                                                                    |  |
| ~XX10.1             | 7E 30 30 31 30 20 31 0D                            | Right (Pan under zoom) |              |                                                                    |  |
| ~XX121              | 7E 30 30 31 32 20 31 0D                            | Direct Source Command  | HDMI         |                                                                    |  |
| ~XX12.5             | 7E 30 30 31 32 20 35 0D                            |                        | VGA 1        |                                                                    |  |
| ~XX12.6             | 7E 30 30 31 32 20 36 0D                            |                        | VGA 2        |                                                                    |  |
| ~XX12 9             | 7E 30 30 31 32 20 39 0D                            |                        | S-Video      |                                                                    |  |
| ~XX12 10            | 7E 30 30 31 32 20 31 30 0D                         |                        | Video        |                                                                    |  |
| ~XX12 11            | 7E 30 30 31 32 20 31 31 0D                         |                        | Flash Drive  |                                                                    |  |
| ~XX12 12            | 7E 30 30 31 32 20 31 32 0D                         |                        | Presenter    |                                                                    |  |
| ~XX12 13            | 7E 30 30 31 32 20 31 33 0D                         |                        | USB Display  |                                                                    |  |
| ~XX20 1             | 7E 30 30 32 30 20 31 0D                            | Display Mode           | Presentation |                                                                    |  |
| ~XX20 2             | 7E 30 30 32 30 20 32 0D                            |                        | Bright       |                                                                    |  |
| ~XX20 3             | 7E 30 30 32 30 20 33 0D                            |                        | Movie        |                                                                    |  |
| ~XX20 4             | 7E 30 30 32 30 20 34 0D                            |                        | sRGB         |                                                                    |  |
| ~XX20 5             | 7E 30 30 32 30 20 35 0D                            |                        | User         |                                                                    |  |
| ~XX20 7             | 7E 30 30 32 30 20 37 0D                            |                        | Blackboard   |                                                                    |  |
| ~XX20 8             | 7E 30 30 32 30 20 38 0D                            |                        | Classroom    |                                                                    |  |
| ~AA20.9             | 7E 30 30 32 30 20 39 0D<br>7E 30 30 32 31 20 ± 0D  | Prightness             | 30           | n = 0 (n-20) = 100 (n-21, 20, 20)                                  |  |
| ~XX221 n            | 7E 30 30 32 31 20 a 0D                             | Contrast               |              | n = 0 (a=30) ~ 100 (a=31 30 30)<br>n = 0 (a=30) ~ 100 (a=31 30 30) |  |
| ~XX23 n             | 7E 30 30 32 33 20 a 0D                             | Shamness               |              | n = 0 (a=30) ~ 31 (a=33 31)                                        |  |
| ~XX24 n             | 7E 30 30 32 34 20 a 0D                             | Color                  | Red Gain     | $n = -50 (a=2D 35 30) \sim 50 (a=35 30)$                           |  |
| ~XX25 n             | 7E 30 30 32 35 20 a 0D                             |                        | Green Gain   | $n = -50 (a=2D 35 30) \sim 50 (a=35 30)$                           |  |
| ~XX26 n             | 7E 30 30 32 36 20 a 0D                             |                        | Blue Gain    | n = -50 (a=2D 35 30) ~ 50 (a=35 30)                                |  |
| ~XX27 n             | 7E 30 30 32 37 20 a 0D                             |                        | Red Bias     | n = -50 (a=2D 35 30) ~ 50 (a=35 30)                                |  |
| ~XX28 n             | 7E 30 30 32 38 20 a 0D                             |                        | Green Bias   | n = -50 (a=2D 35 30) ~ 50 (a=35 30)                                |  |
| ~XX29 n             | 7E 30 30 32 39 20 a 0D                             |                        | Blue Bias    | n = -50 (a=2D 35 30) ~ 50 (a=35 30)                                |  |
| ~XX30 n             | 7E 30 30 33 30 20 a 0D                             |                        | Cyan         | n = -50 (a=2D 35 30) ~ 50 (a=35 30)                                |  |
| ~XX31 n             | 7E 30 30 33 31 20 a 0D                             |                        | Yellow       | n = -50 (a=2D 35 30) ~ 50 (a=35 30)                                |  |
| ~XX32 n             | 7E 30 30 33 32 20 a 0D                             |                        | Magenta      | n = -50 (a=2D 35 30) ~ 50 (a=35 30)                                |  |
| ~XX33 1             | 7E 30 30 33 33 20 31 0D                            | TM                     | Reset        |                                                                    |  |
| ~XX34 n             | 7E 30 30 33 34 20 a 0D                             | BrilliantColor         | F7.1         | $n = 0 (a=30) \sim 10 (a=31 30)$                                   |  |
| ~XX351              | 7E 30 30 33 35 20 31 0D                            | Degamma                | Film         |                                                                    |  |
| ~XX35 2             | /E 30 30 33 35 20 32 0D                            |                        | Cranhina     |                                                                    |  |
| ~AA33 3             | 7E 30 30 33 35 20 35 0D<br>7E 30 30 33 35 20 34 0D |                        | DC           |                                                                    |  |
| ~AA334              | 7E 30 30 33 35 20 34 0D                            | Color Tamp             | Warm         |                                                                    |  |
| ~XX36 2             | 7E 30 30 33 36 20 37 0D                            | color reliip.          | Medium       |                                                                    |  |
| ~XX363              | 7E 30 30 33 36 20 33 0D                            |                        | Cold         |                                                                    |  |
| ~XX37 1             | 7E 30 30 33 37 20 31 0D                            | Color Space            | Auto         | * HDMI w/o Color Space item                                        |  |
| ~XX37 2             | 7E 30 30 33 37 20 32 0D                            | color opace            | RGB          | ribilit we color space tell                                        |  |
| ~XX37 3             | 7E 30 30 33 37 20 33 0D                            |                        | YUV          |                                                                    |  |
| ~XX39 5             | 7E 30 30 33 39 20 35 0D                            | Input Source           | VGA1         |                                                                    |  |
| ~XX396              | 7E 30 30 33 39 20 35 0D                            |                        | VGA2         |                                                                    |  |
| ~XX39 9             | 7E 30 30 33 39 20 39 0D                            |                        | S-Video      |                                                                    |  |
| ~XX39 10            | 7E 30 30 33 39 20 31 30 0D                         |                        | Video        |                                                                    |  |
| ~XX391              | 7E 30 30 33 39 20 31 0D                            |                        | HDMI         |                                                                    |  |
|                     |                                                    |                        |              |                                                                    |  |

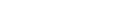

English

TRIUMPH BOARD®

One Idea Ahead

| VV2011                                  | 7E 20 20 22 20 20 21 21 0D    |                    | Flach Drive            |                                                         |  |
|-----------------------------------------|-------------------------------|--------------------|------------------------|---------------------------------------------------------|--|
| ~7773711                                | 7E 30 30 33 39 20 31 31 0D    |                    | Plash Drive            |                                                         |  |
| ~XX3912                                 | 7E 30 30 33 39 20 31 32 0D    |                    | Presenter(LAN+Wirele   | ess)                                                    |  |
| ~XX39 13                                | 7E 30 30 33 39 20 31 33 0D    |                    | USB Display            |                                                         |  |
| ~XX44 n                                 | 7E 30 30 34 34 20 a 0D        | Tint               |                        | n = 0 (a=30) ~ 100 (a=31 30 30)                         |  |
| ~XX45 n                                 | 7E 30 30 34 35 20 a 0D        | Color (Saturation) |                        | n = 0 (a=30) ~ 100 (a=31 30 30)                         |  |
| Juit to h                               | 72.50.50.51.55.20 u.ob        | color (butululoli) |                        | n o(u 50) 100(u 515050)                                 |  |
|                                         |                               |                    |                        |                                                         |  |
| (EW6/5U1/U110                           | niy)                          |                    |                        |                                                         |  |
| ~XX60 1                                 | 7E 30 30 36 30 20 31 0D       | Format             | 4:3                    |                                                         |  |
| ~XX60 2                                 | 7E 30 30 36 30 20 32 0D       |                    | 16:9/16:10             |                                                         |  |
| ~XX60.5                                 | 7E 30 30 36 30 20 35 0D       |                    | IBX                    |                                                         |  |
| VV60 6                                  | 7E 20 20 26 20 20 26 0D       |                    | Nation                 |                                                         |  |
| ~AA00 0                                 | 7E 50 50 50 50 20 50 0D       |                    | inative                |                                                         |  |
| ~XX60 /                                 | /E 30 30 36 30 20 37 0D       |                    | AUIO                   |                                                         |  |
|                                         |                               |                    |                        |                                                         |  |
| (EX665UT/UTi or                         | ily)                          |                    |                        |                                                         |  |
| ~XX60.1                                 | 7E 30 30 36 30 20 31 0D       | Format             | 4.3                    |                                                         |  |
| VV60 2                                  | 7E 20 20 26 20 20 22 0D       | 1 Official         | 16.0 1                 |                                                         |  |
| ~AA00.2                                 | 7E 50 50 50 50 20 52 0D       |                    | 10.9-1                 |                                                         |  |
| ~XX60 3                                 | 7E 30 30 36 30 20 35 0D       |                    | 16:9-11                |                                                         |  |
| ~XX60 6                                 | 7E 30 30 36 30 20 36 0D       |                    | Native                 |                                                         |  |
| ~XX60 7                                 | 7E 30 30 36 30 20 37 0D       |                    | AUTO                   |                                                         |  |
|                                         |                               |                    |                        |                                                         |  |
| . VV61 n                                | 7E 20 20 26 21 20 a 0D        | Edga Mask          |                        | n = 0 (n=20) . 10(n=21,20)                              |  |
| ~7701 11                                | 7E 30 30 30 31 20 4 0D        | Euge Mask          |                        | $11 - 0(a-50) \sim 10(a-51,50)$                         |  |
| ~XX62 n                                 | 7E 30 30 36 32 20 a 0D        | Zoom               |                        | $n = -5 (a=2D 35) \sim 25 (a=32 35)$                    |  |
| ~XX63 n                                 | 7E 30 30 36 33 20 a 0D        | H Image Shift      |                        | n = -50 (a=2D 35 30) ~ +50 (a=35 30)                    |  |
| ~XX64 n                                 | 7E 30 30 36 34 20 a 0D        | V Image Shift      |                        | n = -50 (a=2D 35 30) ~ +50 (a=35 30)                    |  |
| ~XX66 n                                 | 7E 30 30 36 36 20 a 0D        | V Keystone         |                        | $n = -40 (a=2D 34 30) \sim 40 (a=34 30)$                |  |
| VV220 1                                 | 7E 20 20 20 20 20 20 20 21 0D | 2D Mada            | 0-                     |                                                         |  |
| ~AA250 I                                | /E 30 30 32 33 30 20 31 0D    | SD Wode            | OII                    |                                                         |  |
| ~XX230 0                                | 7E 30 30 32 33 30 20 30 0D    | 3D Mode            | Off                    |                                                         |  |
| ~XX2311                                 | 7E 30 30 32 33 31 20 31 0D    | 3D Sync Invert     | On                     |                                                         |  |
| ~XX231.0                                | 7E 30 30 32 33 31 20 30 0D    | 3D Sync Invert     | Off                    |                                                         |  |
| . XX70 1                                | 7E 30 30 37 30 20 31 0D       | Languaga           | English                |                                                         |  |
| ~AA/01                                  | 7E 30 30 37 30 20 31 0D       | Language           | English                |                                                         |  |
| ~XX/02                                  | /E 30 30 37 30 20 32 0D       |                    | German                 |                                                         |  |
| ~XX70 3                                 | 7E 30 30 37 30 20 33 0D       |                    | French                 |                                                         |  |
| ~XX704                                  | 7E 30 30 37 30 20 34 0D       |                    | Italian                |                                                         |  |
| ~XX70.5                                 | 7E 30 30 37 30 20 35 0D       |                    | Spanish                |                                                         |  |
| ~~~~~~~~~~~~~~~~~~~~~~~~~~~~~~~~~~~~~~~ | 7E 30 30 37 30 20 33 0D       |                    | Spanish                |                                                         |  |
| ~XX70 6                                 | 7E 30 30 37 30 20 36 0D       |                    | Portuguese             |                                                         |  |
| ~XX70 7                                 | 7E 30 30 37 30 20 37 0D       |                    | Polish                 |                                                         |  |
| ~XX70.8                                 | 7E 30 30 37 30 20 38 0D       |                    | Dutch                  |                                                         |  |
| XX70.0                                  | 7E 20 20 27 20 20 20 0D       |                    | Swadich                |                                                         |  |
| ~~~~~~~~~~~~~~~~~~~~~~~~~~~~~~~~~~~~~~~ | 7E 30 30 37 30 20 39 0D       |                    | 3wearsh                |                                                         |  |
| ~XX/0 10                                | /E 30 30 3/ 30 20 31 30 0D    |                    | Norwegian/Danish       |                                                         |  |
| ~XX70 11                                | 7E 30 30 37 30 20 31 31 0D    |                    | Finnish                |                                                         |  |
| ~XX70 12                                | 7E 30 30 37 30 20 31 32 0D    |                    | Greek                  |                                                         |  |
| ~XX70.13                                | 7E 30 30 37 30 20 31 33 0D    |                    | Traditional Chinese    |                                                         |  |
| VV70 14                                 | 7E 20 20 27 20 20 21 24 0D    |                    | Simulified Chinese     |                                                         |  |
| ~AA/0 14                                | 7E 30 30 37 30 20 31 34 0D    |                    | Simplified Chinese     |                                                         |  |
| ~XX70 15                                | 7E 30 30 37 30 20 31 35 0D    |                    | Japanese               |                                                         |  |
| ~XX70 16                                | 7E 30 30 37 30 20 31 36 0D    |                    | Korean                 |                                                         |  |
| ~XX70 17                                | 7E 30 30 37 30 20 31 37 0D    |                    | Russian                |                                                         |  |
| XX70.18                                 | 7E 20 20 27 20 20 21 28 0D    |                    | Hungarian              |                                                         |  |
| XX70 10                                 | 7E 30 30 37 30 20 31 30 0D    |                    | Garland                |                                                         |  |
| ~XX/0 19                                | /E 30 30 37 30 20 31 39 0D    |                    | Czechoslovak           |                                                         |  |
| ~XX70 20                                | 7E 30 30 37 30 20 32 30 0D    |                    | Arabic                 |                                                         |  |
| ~XX70 21                                | 7E 30 30 37 30 20 32 31 0D    |                    | Thai                   |                                                         |  |
| ~XX70.22                                | 7E 30 30 37 30 20 32 32 0D    |                    | Turkish                |                                                         |  |
| XX70 22                                 | 7E 20 20 27 20 20 22 22 0D    |                    | Farri                  |                                                         |  |
| ~AA/0 25                                | 7E 30 30 37 30 20 32 33 0D    |                    | Faisi                  |                                                         |  |
| ~XX/0.25                                | /E 30 30 3/ 30 20 32 35 0D    |                    | Vietnamese             |                                                         |  |
| ~XX70 26                                | 7E 30 30 37 30 20 32 36 0D    |                    | Romanian               |                                                         |  |
| ~XX70 27                                | 7E 30 30 37 30 20 32 37 0D    |                    | Indonesia              |                                                         |  |
| ~XX71.1                                 | 7E 30 30 37 31 20 31 0D       | Projection         | Front-Deskton          |                                                         |  |
| ~XX71.2                                 | 7E 30 30 37 31 20 22 0D       |                    | Rear-Deskton           |                                                         |  |
| ~AA/12                                  | 7E 30 30 37 31 20 32 0D       |                    | Rear-Desktop           |                                                         |  |
| ~XX/13                                  | /E 30 30 37 31 20 33 0D       |                    | rront-Ceiling          |                                                         |  |
| ~XX71 4                                 | 7E 30 30 37 31 20 34 0D       |                    | Rear-Ceiling           |                                                         |  |
| ~XX72 1                                 | 7E 30 30 37 32 20 31 0D       | Menu Location      | Top Left               |                                                         |  |
| ~XX72.2                                 | 7E 30 30 37 32 20 32 0D       |                    | Ton Right              |                                                         |  |
| ~XX72 2                                 | 7E 30 30 37 32 20 32 0D       |                    | Centre                 |                                                         |  |
| -AA/2 3                                 | 7E 30 30 37 32 20 33 0D       |                    | Dattam La <sup>0</sup> |                                                         |  |
| ~AX/24                                  | /E 30 30 37 32 20 34 0D       |                    | Bottom Left            |                                                         |  |
| ~XX72 5                                 | 7E 30 30 37 32 20 35 0D       |                    | Bottom Right           |                                                         |  |
|                                         |                               |                    |                        |                                                         |  |
| (EW675UT/UTic                           | only)                         |                    |                        |                                                         |  |
| ~XX00.1                                 | 7E 30 30 30 31 20 31 0D       | Screen Type        | 16:10                  |                                                         |  |
| VV00 0                                  | 7E 20 20 20 21 20 20 0D       | Scient Type        | 16.0                   |                                                         |  |
| ~AX90.0                                 | /E 30 30 39 31 20 30 0D       |                    | 10:9                   |                                                         |  |
|                                         |                               |                    |                        |                                                         |  |
| ~XX91 1                                 | 7E 30 30 39 31 20 31 0D       | Signal             | Automatic              | On                                                      |  |
| ~XX91.0                                 | 7E 30 30 39 31 20 30 0D       | -                  | Automatic              | Off                                                     |  |
| VV72 -                                  | 7E 20 20 27 22 20 - 0D        |                    | Englandere             | $a = 5 (a - 2D 25) - 5 (a - 25) D_{12} a^{12} \cdots 1$ |  |
| ~AA/3 N                                 | /E 50 50 5/ 55 20 a 0D        |                    | riequency              | $n = -3 (a - 2D - 3S) \sim 3 (a = 3S)$ By signal        |  |
| ~XX74 n                                 | /E 30 30 37 34 20 a 0D        |                    | Phase                  | n = 0 (a=30) ~ 31 (a=33 31) By signal                   |  |
| ~XX75 n                                 | 7E 30 30 37 35 20 a 0D        |                    | H. Position            | n = -5 (a=2D 35) ~ 5 (a=35) By timing                   |  |
| ~XX76 p                                 | 7E 30 30 37 36 20 a 0D        |                    | V. Position            | $n = -5 (a=2D 35) \sim 5 (a=35) By timing$              |  |
| VV77                                    | 7E 20 20 27 27 20 askhas 0D   | Committee          | Family Times           | Manth/Dau/Haun n = mm/dd/hh                             |  |
| ~AA / / n                               | /E 50 50 5/ 5/ 20 aabbee 0D   | Security           | Security Timer         | n = mm/dd/nn                                            |  |
|                                         |                               |                    |                        | $mm = 00 (aa=30 \ 30) \sim 12 (aa=31 \ 32)$             |  |
|                                         |                               |                    |                        | dd = 00 (bb=30 30) ~ 30 (bb=33 30)                      |  |
|                                         |                               |                    |                        | hh = 00 (cc=30 30) $\sim 24$ (cc=32 34)                 |  |
| . XX79.1                                | 7E 30 30 37 38 20 31 0D       |                    | Sacurity               | On                                                      |  |
| AA /0 I                                 | 75 30 30 37 38 20 31 00       |                    | security               | 000000000000000000000000000000000000000                 |  |
| ~AA/8 0                                 | /E 30 30 37 38 20 32 0D       |                    |                        | Off (0/2 for backward compatible)                       |  |
| ~XX79 n                                 | 7E 30 30 37 39 20 a 0D        | Projector ID       |                        | n = 00 (a=30 30) ~ 99 (a=39 39)                         |  |
| ~XX80 1                                 | 7E 30 30 38 30 20 31 0D       | Mute               | On                     |                                                         |  |
| ~XX80.0                                 | 7E 30 30 38 30 20 30 0D       | -                  | Off                    |                                                         |  |
|                                         | , 2 30 30 30 30 20 30 0D      |                    | 0                      |                                                         |  |
|                                         |                               |                    |                        |                                                         |  |

TRIUMPH BOARD®

One Idea Ahead

| ~XX81 n                                                                                           | 7E 30 30 38 31 20 a 0D                                                                                                    | Volume                     |                                                                                                    | n = 0 (a=30) ~ 20 (a=32 30)                   |
|---------------------------------------------------------------------------------------------------|----------------------------------------------------------------------------------------------------|----------------------------|----------------------------------------------------------------------------------------------------|-----------------------------------------------|
| -767601 11                                                                                        | 712 50 50 50 51 20 8 015                                                                                                    | volume                     | _                                                                                                    | n 0 (a 50) · 20 (a 52 50)                     |
| ~XX82 1                                                                                           | 7E 30 30 38 32 20 31 0D                                                                                                    | Logo                       | Optoma                                                                                                    |                                               |
| ~XX82.2                                                                                           | 7E 30 30 38 32 20 32 0D                                                                                                    |                            | User                                                                                                    |                                               |
| ~YY831                                                                                            | 7E 30 30 38 33 20 31 0D                                                                                                    | Logo Capture               |                                                                                                    |                                               |
| -XX000 0                                                                                          | 7E 30 30 30 30 20 30 0D                                                                                                    | Charlentini                | 05                                                                                                    |                                               |
| ~AA88.0                                                                                           | /E 30 30 38 38 20 30 0D                                                                                                    | Closed Captioning          | Off                                                                                                    |                                               |
| ~XX88 1                                                                                           | 7E 30 30 38 38 20 31 0D                                                                                                    |                            | cc l                                                                                                    |                                               |
| ~XX88 2                                                                                           | 7E 30 30 38 38 20 32 0D                                                                                                    |                            | cc2                                                                                                    |                                               |
| - XX100.1                                                                                         | 7E 20 20 21 20 20 20 21 0D                                                                                                    | Source Look                | On                                                                                                    |                                               |
| ~77100 1                                                                                          | 7E 30 30 31 30 30 20 31 0D                                                                                                    | Source Lock                | - Chi                                                                                                    |                                               |
| ~XX100 0                                                                                          | 7E 30 30 31 30 30 20 30 0D                                                                                                    |                            | Off                                                                                                    |                                               |
| ~XX100 3                                                                                          | 7E 30 30 31 30 30 20 33 0D                                                                                                    | Next Source                |                                                                                                    |                                               |
| ~XX101.1                                                                                          | 7E 30 30 31 30 31 20 31 0D                                                                                                    | High Altitude              | On                                                                                                    |                                               |
| -ACTOL 1                                                                                          | 7E 30 30 31 30 31 20 31 0D                                                                                                    | Tigii Ainude               | 011                                                                                                    |                                               |
| ~XX101 0                                                                                          | 7E 30 30 31 30 31 20 30 0D                                                                                                    |                            | Off                                                                                                    |                                               |
| ~XX102 1                                                                                          | 7E 30 30 31 30 32 20 31 0D                                                                                                    | Information Hide           | On                                                                                                    |                                               |
| ~XX102.0                                                                                          | 7E 30 30 31 30 32 20 30 0D                                                                                                    |                            | Off                                                                                                    |                                               |
| VV102.1                                                                                           | 7E 20 20 21 20 22 20 21 0D                                                                                                    | Kaumad Look                | On                                                                                                    |                                               |
| ~77103 1                                                                                          | 7E 30 30 31 30 33 20 31 0D                                                                                                    | Reypau LOCK                | - Chi                                                                                                    |                                               |
| ~XX103 0                                                                                          | 7E 30 30 31 30 33 20 30 0D                                                                                                    |                            | Off                                                                                                    |                                               |
| ~XX1041                                                                                           | 7E 30 30 31 30 34 20 31 0D                                                                                                    | Background Color           | Blue                                                                                                    |                                               |
| - XX104.2                                                                                         | 7E 20 20 21 20 24 20 22 0D                                                                                                    |                            | Plaak                                                                                                    |                                               |
|                                                                                                   | 7E 30 30 31 30 34 20 32 0D                                                                                                    |                            | Diack                                                                                                    |                                               |
| ~XX104.3                                                                                          | 7E 30 30 31 30 34 20 33 0D                                                                                                    |                            | Red                                                                                                    |                                               |
| ~XX104 4                                                                                          | 7E 30 30 31 30 34 20 34 0D                                                                                                    |                            | Green                                                                                                    |                                               |
| ~XX104.5                                                                                          | 7E 30 30 31 30 34 20 35 0D                                                                                                    |                            | White                                                                                                    |                                               |
| VV105 1                                                                                           | 7E 20 20 21 20 25 20 21 0D                                                                                                    | A decomposed               | Disast Bausar On                                                                                                    | 0-                                            |
| ~AA105 I                                                                                          | /E 30 30 31 30 33 20 31 0D                                                                                                    | Advanced                   | Direct Power On                                                                                                    | OII                                           |
| ~XX105 0                                                                                          | 7E 30 30 31 30 35 20 30 0D                                                                                                    |                            |                                                                                                    | Off                                           |
| ~XX106 n                                                                                          | 7E 30 30 31 30 36 20 a 0D                                                                                                    |                            | Auto Power Off (min)                                                                                                    | n = 0 (a=30) ~ 180 (a=31 38 30) , step=1      |
| ~XX107 n                                                                                          | 7E 30 30 31 30 37 20 a 0D                                                                                                    |                            | Sleen Timer (min)                                                                                                    | n = 0 ( $a=3$ 0) = 005 ( $a=30$ 30 35) step=5 |
| ~~~~~~~~~~~~~~~~~~~~~~~~~~~~~~~~~~~~~~~                                                           | 7E 30 30 31 30 37 20 a 0D                                                                                                    |                            | Sleep Timer (IIIII)                                                                                                    | 11 = 0 (a=3 0) ~ 335 (a=33 53 55), step=5     |
| ~XX114 1                                                                                          | 7E 30 30 31 31 34 20 31 0D                                                                                                    |                            | Power Mode(Standby)                                                                                                    | Eco.(<=1W)                                    |
| ~XX114 0                                                                                          | 7E 30 30 31 31 34 20 30 0D                                                                                                    |                            |                                                                                                    | Active                                        |
| ~XX109 1                                                                                          | 7E 30 30 31 30 39 20 31 0D                                                                                                    |                            | Lamp Reminder                                                                                                    | On                                            |
| XX100.0                                                                                           | 7E 30 30 31 30 30 20 31 0D                                                                                                    |                            | p recimined                                                                                                    | Off                                           |
| ~AA1090                                                                                           | /E 30 30 31 30 39 20 30 0D                                                                                                    |                            |                                                                                                    | 011                                           |
| ~XX110 0                                                                                          | 7E 30 30 31 31 30 20 31 0D                                                                                                    |                            | Brightness Mode                                                                                                    | STD                                           |
| ~XX110 1                                                                                          | 7E 30 30 31 31 30 20 30 0D                                                                                                    |                            |                                                                                                    | Bright                                        |
| XX110.2                                                                                           | 7E 20 20 21 21 20 20 20 0D                                                                                                    |                            |                                                                                                    | ImagaAI                                       |
| ~~~~~~~~~~~~~~~~~~~~~~~~~~~~~~~~~~~~~~~                                                           | 7E 30 30 31 31 30 20 30 0D                                                                                                    |                            |                                                                                                    | InageAl                                       |
| ~XX11111                                                                                          | 7E 30 30 31 31 31 20 31 0D                                                                                                    |                            | Lamp Reset                                                                                                    | Yes                                           |
| ~XX111 0                                                                                          | 7E 30 30 31 31 31 20 30 0D                                                                                                    |                            |                                                                                                    | No                                            |
| VV112.1                                                                                           | 7E 20 20 21 21 22 20 21 0D                                                                                                    | Parat                      |                                                                                                    | Vac                                           |
| ~~~~~~~~~~~~~~~~~~~~~~~~~~~~~~~~~~~~~~~                                                           | 7E 30 30 31 31 32 20 31 0D                                                                                                    | Reset                      | • · · · · ·                                                                                                    | 163                                           |
| ~XX120.0                                                                                          | 7E 30 30 31 32 30 20 30 0D                                                                                                    | Point Blank                | Interactive                                                                                                    | Off                                           |
| ~XX120 1                                                                                          | 7E 30 30 31 32 30 20 31 0D                                                                                                    |                            |                                                                                                    | On                                            |
| ~XX121.0                                                                                          | 7E 30 30 31 32 31 20 30 0D                                                                                                    |                            | Dual Pen                                                                                                    | Off                                           |
| XX121 0                                                                                           | 7E 30 30 31 32 31 20 31 0D                                                                                                    |                            | Duarren                                                                                                    | 01                                            |
| ~XX121.0                                                                                          | 7E 30 30 31 32 31 20 31 0D                                                                                                    |                            |                                                                                                    | On                                            |
| ~XX122 0                                                                                          | 7E 30 30 31 32 32 20 30 0D                                                                                                    |                            | Pointer Motion                                                                                                    | Draw                                          |
| ~XX1221                                                                                           | 7E 30 30 31 32 32 20 31 0D                                                                                                    |                            |                                                                                                    | Normal                                        |
| XX122.1                                                                                           | 7E 30 30 31 32 32 20 31 0B                                                                                                    |                            |                                                                                                    | Ci-11                                         |
| ~AA122.2                                                                                          | /E 30 30 31 32 32 20 32 0D                                                                                                    |                            |                                                                                                    | Stable                                        |
| ~XX123 0                                                                                          | 7E 30 30 31 32 33 20 30 0D                                                                                                    |                            | Click Speed                                                                                                    | Fast                                          |
| ~XX123.1                                                                                          | 7E 30 30 31 32 33 20 31 0D                                                                                                    |                            |                                                                                                    | Medium                                        |
| VV122.2                                                                                           | 7E 20 20 21 22 22 20 22 0D                                                                                                    |                            |                                                                                                    | Slow                                          |
| ~AA1252                                                                                           | 7E 50 50 51 52 55 20 52 0D                                                                                                    |                            |                                                                                                    | Slow                                          |
| ~XX124 0                                                                                          | 7E 30 30 31 32 34 20 30 0D                                                                                                    |                            | Set Function                                                                                                    | Pointer Motion                                |
| ~XX124 1                                                                                          | 7E 30 30 31 32 34 20 31 0D                                                                                                    |                            |                                                                                                    | PowerPoint Annotation                         |
| ~XX124.2                                                                                          | 7E 30 30 31 32 34 20 32 0D                                                                                                    |                            |                                                                                                    | Switch Window                                 |
| ~~~~~~~~~~~~~~~~~~~~~~~~~~~~~~~~~~~~~~~                                                           | 7E 30 30 31 32 34 20 32 0D                                                                                                    |                            |                                                                                                    | Switch whidow                                 |
| ~XX124.5                                                                                          | 7E 30 30 31 32 34 20 33 0D                                                                                                    |                            |                                                                                                    | Esc                                           |
| ~XX124 4                                                                                          | 7E 30 30 31 32 34 20 34 0D                                                                                                    |                            |                                                                                                    | Show Desktop                                  |
| ~XX124.5                                                                                          | 7E 30 30 31 32 34 20 35 0D                                                                                                    |                            |                                                                                                    | Open Windows Explorer                         |
| NN124 5                                                                                           | 7E 30 30 31 32 34 20 35 0D                                                                                                    |                            |                                                                                                    | Millin Clini                                  |
| ~AA124 6                                                                                          | /E 30 30 31 32 34 20 36 0D                                                                                                    |                            |                                                                                                    | Middle Click                                  |
| ~XX124 7                                                                                          | 7E 30 30 31 32 34 20 37 0D                                                                                                    |                            |                                                                                                    | Double Click                                  |
| ~XX124.8                                                                                          | 7E 30 30 31 32 34 20 38 0D                                                                                                    |                            |                                                                                                    | Disable                                       |
| . VV125 n                                                                                         | 7E 20 20 21 22 25 20 a 0D                                                                                                    |                            | Channal                                                                                                    | n=0 (a:0x20) Auto                             |
| ~7712311                                                                                          | 7E 50 50 51 52 55 20 a 0D                                                                                                    |                            | Chamilei                                                                                                    | n=0 (a.0x50), Auto                            |
|                                                                                                   |                                                                                                    |                            |                                                                                                    | n=1~30 (a:0x31 ~ 0x33 0x30), Channel number   |
| ~XX126 1                                                                                          | 7E 30 30 31 32 36 20 31 0D                                                                                                    |                            | Information                                                                                                    |                                               |
| ~XX1271                                                                                           | 7E 30 30 31 32 37 20 31 0D                                                                                                    | Reset Dust Filter          |                                                                                                    |                                               |
| VV120 0                                                                                           | 7E 20 20 21 22 29 20 20 0D                                                                                                    | ID Deseiver                | Tan Danairan                                                                                                    | Off                                           |
| ~AA120 U                                                                                          | /L 30 30 31 32 38 20 30 0D                                                                                                    | IN RECEIVEI                | 1 op receiver                                                                                                    | 011                                           |
| ~XX128 1                                                                                          | /E 30 30 31 32 38 20 31 0D                                                                                                    |                            |                                                                                                    | Un                                            |
| ~XX129 0                                                                                          | 7E 30 30 31 32 39 20 30 0D                                                                                                    |                            | Front Receiver                                                                                                    | Off                                           |
| ~XX1201                                                                                           | 7E 30 30 31 32 39 20 21 0D                                                                                                    |                            |                                                                                                    | On                                            |
| ···/AA127 I                                                                                       | 7 L 30 30 31 32 39 20 31 0D                                                                                                    |                            | D. 6. 1.                                                                                                    | OII                                           |
| ~XX130 0                                                                                          | 7E 30 30 31 33 30 20 30 0D                                                                                                    | Audio Input                | Default                                                                                                    |                                               |
| ~XX1301                                                                                           | 7E 30 30 31 33 31 20 31 0D                                                                                                    |                            | AUDIO1                                                                                                    |                                               |
| ~XX130.2                                                                                          | 7E 30 30 31 33 32 20 32 0D                                                                                                    |                            | AUDIO2                                                                                                    |                                               |
| -70/150 2                                                                                         | 71. 50 50 51 55 52 20 52 015                                                                                                    |                            | AODIO2                                                                                                    |                                               |
|                                                                                                   |                                                                                                    |                            |                                                                                                    |                                               |
| ~XX210 n                                                                                          | 7E 30 30 32 30 30 20 n 0D                                                                                                    | Display message on the OSD |                                                                                                    | n: 1-30 characters                            |
|                                                                                                   |                                                                                                    |                            |                                                                                                    |                                               |
| CEND as Damata                                                                                    | Control Ver                                                                                                    |                            |                                                                                                    |                                               |
| SEND as Remote                                                                                    | Control Key                                                                                                    |                            |                                                                                                    |                                               |
|                                                                                                   |                                                                                                    |                            |                                                                                                    |                                               |
| ~XX1401                                                                                           | 7E 30 30 31 34 30 20 31 0D                                                                                                    |                            | Power                                                                                                    |                                               |
| VV140.2                                                                                           | 7E 20 20 21 24 20 20 22 0D                                                                                                    |                            | Maura Un                                                                                                    |                                               |
| ~7.4140.5                                                                                         | /E 30 30 31 34 30 20 33 0D                                                                                                    |                            | wouse Up                                                                                                    |                                               |
| ~XX140 4                                                                                          | 7E 30 30 31 34 30 20 34 0D                                                                                                    |                            | Mouse Left                                                                                                    |                                               |
| ~XX140 5                                                                                          | 7E 30 30 31 34 30 20 35 0D                                                                                                    |                            | Mouse Enter                                                                                                    |                                               |
| ~XX140.6                                                                                          | 7E 30 30 31 34 20 20 26 0D                                                                                                    |                            | Mouse Right                                                                                                    |                                               |
| -747140 0                                                                                         | (1, 1) $(1, 1)$ $(1, 1)$ $(1, 1)$ $(1, 1)$                                                                                                    |                            | mouse right                                                                                                    |                                               |
| × × × 140.7                                                                                       | RE 20 20 21 21 27 27 27                                                                                                    |                            | Mouse Down                                                                                                    |                                               |
| ~77140 /                                                                                          | 7E 30 30 31 34 30 20 37 0D                                                                                                    |                            |                                                                                                    |                                               |
| ~XX140 7<br>~XX140 8                                                                              | 7E 30 30 31 34 30 20 37 0D<br>7E 30 30 31 34 30 20 38 0D                                                                                                    |                            | Mouse Left Click                                                                                                    |                                               |
| ~XX140 7<br>~XX140 8<br>~XX140 9                                                                  | 7E 30 30 31 34 30 20 37 0D<br>7E 30 30 31 34 30 20 38 0D<br>7E 30 30 31 34 30 20 38 0D                                                                                                    |                            | Mouse Left Click<br>Mouse Right Click                                                                                        |                                               |
| ~XX140 7<br>~XX140 8<br>~XX140 9                                                                  | 7E 30 30 31 34 30 20 37 0D<br>7E 30 30 31 34 30 20 37 0D<br>7E 30 30 31 34 30 20 38 0D<br>7E 30 30 31 34 30 20 39 0D                                                                                                    |                            | Mouse Left Click<br>Mouse Right Click                                                                                        |                                               |
| ~XX140 7<br>~XX140 8<br>~XX140 9<br>~XX140 10                                                     | 7E 30 30 31 34 30 20 37 0D<br>7E 30 30 31 34 30 20 37 0D<br>7E 30 30 31 34 30 20 38 0D<br>7E 30 30 31 34 30 20 39 0D<br>7E 30 30 31 34 30 20 31 30 0E                                                                                                    | )                          | Mouse Left Click<br>Mouse Right Click<br>Up/Page +                                                                           |                                               |
| ~XX140 7<br>~XX140 8<br>~XX140 9<br>~XX140 10<br>~XX140 11                                        | 7E 30 30 31 34 30 20 37 0D<br>7E 30 30 31 34 30 20 37 0D<br>7E 30 30 31 34 30 20 38 0D<br>7E 30 30 31 34 30 20 39 0D<br>7E 30 30 31 34 30 20 31 30 0E<br>7E 30 30 31 34 30 20 31 31 0D                                                                                                    |                            | Mouse Left Click<br>Mouse Right Click<br>Up/Page +<br>Left/Source                                                            |                                               |
| ~XX140 7<br>~XX140 8<br>~XX140 9<br>~XX140 10<br>~XX140 11<br>~XX140 12                           | 7E 30 30 31 34 30 20 37 0D<br>7E 30 30 31 34 30 20 37 0D<br>7E 30 30 31 34 30 20 38 0D<br>7E 30 30 31 34 30 20 39 0D<br>7E 30 30 31 34 30 20 31 30 0E<br>7E 30 30 31 34 30 20 31 31 0D<br>7E 30 30 31 34 30 20 31 31 0D                                                                                                    |                            | Mouse Left Click<br>Mouse Right Click<br>Up/Page +<br>Left/Source<br>Enter (for projection M                                 | ENID                                          |
| ~XX140 7<br>~XX140 8<br>~XX140 9<br>~XX140 10<br>~XX140 11<br>~XX140 11<br>~XX140 12              | $\begin{array}{c} 7E \ 30 \ 30 \ 31 \ 34 \ 30 \ 20 \ 37 \ 0D \\ TE \ 30 \ 30 \ 31 \ 34 \ 30 \ 20 \ 38 \ 0D \\ TE \ 30 \ 30 \ 31 \ 34 \ 30 \ 20 \ 39 \ 0D \\ TE \ 30 \ 30 \ 31 \ 34 \ 30 \ 20 \ 39 \ 0D \\ TE \ 30 \ 30 \ 31 \ 34 \ 30 \ 20 \ 31 \ 30 \ 0D \\ TE \ 30 \ 30 \ 31 \ 34 \ 30 \ 20 \ 31 \ 30 \ 0D \\ TE \ 30 \ 30 \ 31 \ 34 \ 30 \ 20 \ 31 \ 30 \ 0D \\ TE \ 30 \ 30 \ 31 \ 34 \ 30 \ 20 \ 31 \ 30 \ 0D \\ TE \ 30 \ 30 \ 31 \ 34 \ 30 \ 20 \ 31 \ 30 \ 0D \\ TE \ 30 \ 30 \ 31 \ 34 \ 30 \ 20 \ 31 \ 30 \ 0D \\ TE \ 30 \ 30 \ 31 \ 34 \ 30 \ 20 \ 31 \ 30 \ 0D \\ TE \ 30 \ 30 \ 31 \ 34 \ 30 \ 20 \ 31 \ 30 \ 0D \\ TE \ 30 \ 30 \ 31 \ 34 \ 30 \ 20 \ 31 \ 30 \ 0D \\ TE \ 30 \ 30 \ 30 \ 30 \ 30 \ 30 \ 30 \ 3$                                                                                                    |                            | Mouse Left Click<br>Mouse Right Click<br>Up/Page +<br>Left/Source<br>Enter (for projection M                                 | ENU)                                          |
| ~XX140 7<br>~XX140 8<br>~XX140 9<br>~XX140 10<br>~XX140 11<br>~XX140 12<br>~XX140 13              | $\begin{array}{c} 7E \ 30 \ 30 \ 31 \ 34 \ 30 \ 20 \ 37 \ 0D \\ TE \ 30 \ 30 \ 31 \ 34 \ 30 \ 20 \ 38 \ 0D \\ TE \ 30 \ 30 \ 31 \ 34 \ 30 \ 20 \ 39 \ 0D \\ TE \ 30 \ 30 \ 31 \ 34 \ 30 \ 20 \ 31 \ 30 \ 0E \\ TE \ 30 \ 30 \ 31 \ 34 \ 30 \ 20 \ 31 \ 30 \ 0E \\ TE \ 30 \ 30 \ 31 \ 34 \ 30 \ 20 \ 31 \ 30 \ 0E \\ TE \ 30 \ 30 \ 31 \ 34 \ 30 \ 20 \ 31 \ 30 \ 0E \\ TE \ 30 \ 30 \ 31 \ 34 \ 30 \ 20 \ 31 \ 30 \ 0E \\ TE \ 30 \ 30 \ 31 \ 34 \ 30 \ 20 \ 31 \ 30 \ 0E \\ TE \ 30 \ 30 \ 31 \ 34 \ 30 \ 20 \ 31 \ 30 \ 0E \\ TE \ 30 \ 30 \ 31 \ 34 \ 30 \ 20 \ 31 \ 30 \ 0E \\ TE \ 30 \ 30 \ 31 \ 34 \ 30 \ 20 \ 31 \ 30 \ 0E \\ TE \ 30 \ 30 \ 31 \ 34 \ 30 \ 20 \ 31 \ 30 \ 0E \\ TE \ 30 \ 30 \ 31 \ 34 \ 30 \ 20 \ 31 \ 30 \ 0E \\ TE \ 30 \ 30 \ 31 \ 34 \ 30 \ 20 \ 31 \ 30 \ 0E \\ TE \ 30 \ 30 \ 31 \ 30 \ 30 \ 30 \ 30 \ 30$ |                            | Mouse Left Click<br>Mouse Right Click<br>Up/Page +<br>Left/Source<br>Enter (for projection M<br>Right/Re-SYNC                | ENU)                                          |
| ~XX140 7<br>~XX140 8<br>~XX140 9<br>~XX140 10<br>~XX140 11<br>~XX140 12<br>~XX140 13<br>~XX140 14 | $\begin{array}{c} 7E \ 30 \ 30 \ 31 \ 34 \ 30 \ 20 \ 37 \ 0D \\ 7E \ 30 \ 30 \ 31 \ 34 \ 30 \ 20 \ 38 \ 0D \\ 7E \ 30 \ 30 \ 31 \ 34 \ 30 \ 20 \ 39 \ 0D \\ 7E \ 30 \ 30 \ 31 \ 34 \ 30 \ 20 \ 31 \ 00 \\ 7E \ 30 \ 30 \ 31 \ 34 \ 30 \ 20 \ 31 \ 30 \ 0D \\ 7E \ 30 \ 30 \ 31 \ 34 \ 30 \ 20 \ 31 \ 30 \ 0D \\ 7E \ 30 \ 30 \ 31 \ 34 \ 30 \ 20 \ 31 \ 30 \ 0D \\ 7E \ 30 \ 30 \ 31 \ 34 \ 30 \ 20 \ 31 \ 30 \ 0D \\ 7E \ 30 \ 30 \ 31 \ 34 \ 30 \ 20 \ 31 \ 30 \ 0D \\ 7E \ 30 \ 30 \ 31 \ 34 \ 30 \ 20 \ 31 \ 30 \ 0D \\ 7E \ 30 \ 30 \ 31 \ 34 \ 30 \ 20 \ 31 \ 30 \ 0D \\ 7E \ 30 \ 30 \ 31 \ 34 \ 30 \ 20 \ 31 \ 34 \ 0D \ 30 \ 30 \ 30 \ 30 \ 30 \ 30 \ 30$                                                                                                    |                            | Mouse Left Click<br>Mouse Right Click<br>Up/Page +<br>Left/Source<br>Enter (for projection M<br>Right/Re-SYNC<br>Down/Page - | ENU)                                          |

| 232 ASCII Code                    | HEX Code                      | Function | Projector Return | Description |
|-----------------------------------|-------------------------------|----------|------------------|-------------|
| SEND from projector automatically |                               |          |                  |             |
| ~XX140 27                         | 7E 30 30 31 34 30 20 32 37 0D |          | Video (9)        |             |
| ~XX140 26                         | 7E 30 30 31 34 30 20 32 36 0D |          | VGA (8)          |             |
| ~XX140 25                         | 7E 30 30 31 34 30 20 32 35 0D |          | S-Video (7)      |             |
| ~XX140 24                         | 7E 30 30 31 34 30 20 32 34 0D |          | AV Mute (6)      |             |
| ~XX140 23                         | 7E 30 30 31 34 30 20 32 33 0D |          | Freeze (5)       |             |
| ~XX140 22                         | 7E 30 30 31 34 30 20 32 32 0D |          | HDMI (4)         |             |
| ~XX140 21                         | 7E 30 30 31 34 30 20 32 31 0D |          | 3D(3)            |             |
| ~XX140 20                         | 7E 30 30 31 34 30 20 32 30 0D |          | Menu (2)         |             |
| ~XX140 19                         | 7E 30 30 31 34 30 20 31 39 0D |          | Brightness (1)   |             |
| ~XX140 18                         | 7E 30 30 31 34 30 20 31 38 0D |          | Volume +         |             |
| ~XX140 17                         | 7E 30 30 31 34 30 20 31 37 0D |          | Volume -         |             |
| ~XX140 16                         | 7E 30 30 31 34 30 20 31 36 0D |          | Keystone -       |             |
| ~XX140 15                         | 7E 30 30 31 34 30 20 31 35 0D |          | Keystone +       |             |
|                                   |                               |          |                  |             |

INFOn

System status

n : 0/1/2/3/4/6/7/8 = Standby/Warming/Cooling/Out of Range/ Lamp fail/Fan Lock/Over Temperature/Lamp Hours Running Out

| READ from projector              |                                                                                        |                                                   |                           |                                                                                                    |
|----------------------------------|----------------------------------------------------------------------------------------|---------------------------------------------------|---------------------------|----------------------------------------------------------------------------------------------------|
| 232 ASCII Code                   | HEX Code                                                                               | Function                                          | Projector Return          | Description                                                                                                    |
| ~XX121 1                         | 7E 30 30 31 32 31 20 31 0D                                                             | Input Source                                      | OKn                       | n : 0/1/2/3/4/5/6/7/8 = None / VGA1 / VGA2 / S-Video /<br>Video / HDMI / Flash Drive/Presenter/USB Display                                                                                                    |
| ~XX122 1                         | 7E 30 30 31 32 32 20 31 0D                                                             | Sofware Version                                   | OKdddd                    | dddd: FW version                                                                                                    |
| ~XX123 1                         | 7E 30 30 31 32 33 20 31 0D                                                             | Display Mode                                      | OKn                       | n : 0/1/2/3/4/5/6/7/8 = None/Presentation/Bright/Movie/sRGB/<br>User/Blackboard/Classroom/3D                                                                                                    |
| ~XX124 1                         | 7E 30 30 31 32 34 20 31 0D                                                             | Power State                                       | OKn                       | n: 0/1 = Off/On                                                                                                    |
| ~XX125 1                         | 7E 30 30 31 32 35 20 31 0D                                                             | Brightness                                        | OKn                       |                                                                                                    |
| ~XX126 1                         | 7E 30 30 31 32 36 20 31 0D                                                             | Contrast                                          | OKn                       |                                                                                                    |
| ~XX127 1                         | 7E 30 30 31 32 37 20 31 0D                                                             | Aspect Ratio                                      | OKn                       | (EW675UT/UTi) n: 0/1/2/3/4 = 4:3 / 16:9 or 16:10 * / LBX /<br>Native / AUTO                                                                                                    |
|                                  |                                                                                        |                                                   |                           | (EX665UT/UTi) n: 0/1/2/3/4 = 4:3 / 16:9-I / 16:9-II / Native /<br>AUTO                                                                                                    |
|                                  |                                                                                        |                                                   |                           | * 16:9 or 16:10 depend on Screen Type setting                                                                                                    |
| ~XX128 1                         | 7E 30 30 31 32 38 20 31 0D                                                             | Color Temperature                                 | OKn                       | n: 0/1/2 = Warm/Medium/Cold                                                                                                    |
| ~XX129 1                         | 7E 30 30 31 32 39 20 31 0D                                                             | Projection Mode                                   | OKn                       | n : 0/1/2/3 = Front-Desktop/Rear-Desktop/Front-Ceiling/<br>Rear-Ceiling                                                                                                    |
| ~XX150.1                         | 7F 30 30 31 35 30 20 31 0D                                                             | Information                                       | OKabbbbccdddde            |                                                                                                    |
|                                  |                                                                                        |                                                   |                           | a : 0/1 = Off/On<br>bbbb: LampHour<br>ce: source 00/01/02/03/04/05/06/07/08= None/VGA1/<br>VGA2/S-Video/Video/HDMI/Flash Drive/<br>Presenter/USB Display<br>ddd: FW version<br>e : Display mode 01/12/3/4/5/6/7/8<br>None/Presentation/Bright/Movie/sRGB/User/<br>Blackboard/Classroom/3D |
| ~XX151 1<br>~XX108 1<br>~XX108 2 | 7E 30 30 31 35 31 20 31 0D<br>7E 30 30 31 30 38 20 31 0D<br>7E 30 30 31 30 38 20 31 0D | Model name<br>Lamp Hours<br>Cumulative Lamp Hours | OKn<br>OKbbbbb<br>OKbbbbb | n: 17/18/19=EX665UT(UTi) / EW67SUT(UTi) / EX565UT<br>bbbb: LampHour<br>bbbbb: (5 digits) Total Lamp Hours                                                                                                    |

English

# Wall Mount Installation

- 1. To prevent damage to your projector, please use the Triumph Board ceiling mount.
- 2. If you wish to use a third party ceiling mount kit, please ensure the screws used to attach a mount to the projector meet the following specifications:
  - Screw type: M4\*4
  - Maximum screw length: 11mm
  - Minimum screw length: 8mm

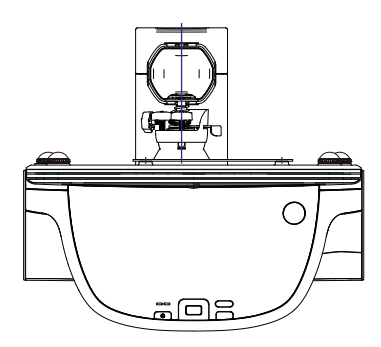

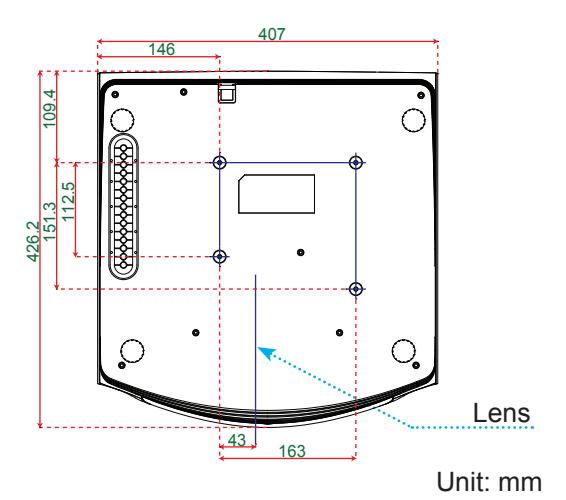

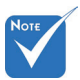

Please note that damage resulting from incorrect installation will void the warranty.

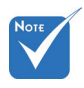

Marning:

- If you buy a ceiling mount from another company, please be sure to use the correct screw size. Screw size will vary depending on the thickness of the mounting plate.
- 2. Be sure to keep at least 10 cm gap between the ceiling and the bottom of the projector.
- 3. Avoid installing the projector near a heat source.

65 English

### **Regulation & Safety Notices**

This appendix lists the general notices of your projector.

### FCC notice

This device has been tested and found to comply with the limits for a Class B digital device pursuant to Part 15 of the FCC rules. These limits are designed to provide reasonable protection against harmful interference in a residential installation. This device generates, uses and can radiate radio frequency energy and, if not installed and used in accordance with the instructions, may cause harmful interference to radio communications.

However, there is no guarantee that interference will not occur in a particular installation. If this device does cause harmful interference to radio or television reception, which can be determined by turning the device off and on, the user is encouraged to try to correct the interference by one or more of the following measures:

- Reorient or relocate the receiving antenna.
- Increase the separation between the device and receiver.
- Connect the device into an outlet on a circuit different from that to which the receiver is connected.
- Consult the dealer or an experienced radio/television technician for help.

### Notice: Shielded cables

All connections to other computing devices must be made using shielded cables to maintain compliance with FCC regulations.

### Caution

Changes or modifications not expressly approved by the manufacturer could void the user's authority, which is granted by the Federal Communications Commission, to operate this projector.

### **Operation conditions**

This device complies with Part 15 of the FCC Rules. Operation is subject to the following two conditions:

- 1. This device may not cause harmful interference and
- This device must accept any interference received, including interference that may cause undesired operation.

### Notice: Canadian users

This Class B digital apparatus complies with Canadian ICES-003.

# *Remarque à l'intention des utilisateurs canadiens*

Cet appareil numerique de la classe B est conforme a la norme NMB-003 du Canada.

# Declaration of Conformity for EU countries

- EMC Directive 2004/108/EC (including amendments)
- Low Voltage Directive 2006/95/EC
- R & TTE Directive 1999/5/EC (if product has RF function)

### **Disposal instructions**

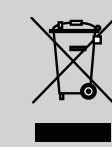

Do not throw this electronic device into the trash when discarding. To minimize pollution and ensure utmost protection of the global environment, please recycle it.

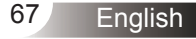

### **Repair Service and Contacts**

Please contact your local supplier for the warranty and technical service or find all warranty conditions and service partners on our website www.triumphboard.com .

For any questions please email us to info@triumphboard.com

### TRIUMPH BOARD a.s.

Neklanova 122/15 128 00 Praha 2 Czech Republic EU

Phone: +420 224910221 Fax: +420 224910218 E-mail: info@triumphboard.com www.triumphboard.com

### Notices

Every effort has been made to ensure all information contained in this user guide is correct, but the accuracy or completeness is not guaranteed. Before using this product, you must evaluate it and determine if it is suitable for your intended application. You assume all risks and liability associated with such use. Any statements related to this product which is not contained in this manual or any contrary statements contained on your purchase order shall have no force of effect unless expressly agreed upon, in writing, by this company.

Without this company permission, reproduction or reprinting this user guide or any part is prohibited.

The contents of this user guide are subject to change without prior notice.

PLEASE see our website www.triumphboard.com for updates and fresh product information in the product and support sections.